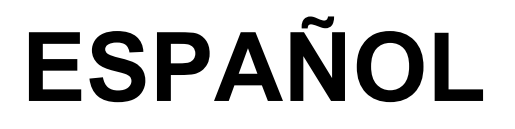

# Manual de instrucciones

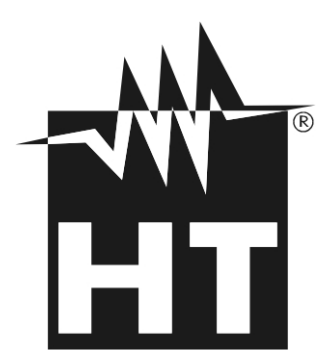

CE

Versión ES 1.01 - 03/07/2020

# 

| ÍNDICE                                                            |          |
|-------------------------------------------------------------------|----------|
| 1. PRECAUCIONES Y MEDIDAS DE SEGURIDAD                            | 3        |
| 1.1. Instrucciones preliminares                                   |          |
| 1.2. Durante la utilización                                       | 4        |
| 1.3. Después de la utilización                                    |          |
| 1.4. Definición de Categoría de medida (Sobretensión)             | 4        |
| 2. DESCRIPCIÓN GENERAL                                            | 5        |
| 2.1. Instrumentos en Valor medio y en verdadero Valor Eficaz      | 5        |
| 2.2. Definición de verdadero Valor Eficaz y factor de cresta      | 5        |
| 3. PREPARACIÓN A LA UTILIZACIÓN                                   | 6        |
| 3.1. Controles iniciales                                          | 6        |
| 3.2. Alimentación del instrumento                                 | 6        |
| 3.3. Almacenamiento                                               | 6        |
| 4. NOMENCLATURA                                                   | 7        |
| 4.1. Descripción del instrumento                                  | 7        |
| 4.1.1. Marcas de alineación                                       | 7        |
| 4.1.2. Barrera paramano                                           |          |
| 4.2 Descripción de las teclas función                             |          |
| 4.2.1. Teclas F1, F2, F3, F4/OK                                   |          |
| 4.2.2. Tecla H/ESC/ 👻                                             | 9        |
| 4.3. Pantalla inicial                                             | 9        |
| 4.4. Configuración del instrumento                                | 10       |
| 4.4.1. Menu General                                               | 10       |
| 4.4.2. Menu Fecha/Hora                                            |          |
| 4.4.3. Menu Log                                                   |          |
| 4.4.4. Menu Continuidad                                           |          |
| 4.4.6. Menu Memoria IRC                                           |          |
| 5. INSTRUCCIONES OPERATIVAS                                       | 13       |
| 5.1. Función buscafase                                            | 13       |
| 5.2. Medida de Tensión CC                                         | 13       |
| 5.3. Medida de Tensión CA y CA+CC                                 | 15       |
| 5.3.1. Medida Armónicos de Tensión                                | 17       |
| 5.3.2. Sentido cíclico y concordancia de las fases con 1 terminal |          |
| 5.4. Medida de Corriente CC                                       |          |
| 5.5. Medida de Corriente CA y CA+CC                               |          |
| 5.5.1. Medida Armonicos de Corriente                              |          |
| 5.0. Medida de Potencia y energía CC                              | 20       |
| 5.8 Medida de Potencia y energía CA y CA+CC                       |          |
| 5.9 Medida de Resistencia y prueba de continuidad                 |          |
| 6 CONEXIÓN DEL INSTRUMENTO A PC Y DISPOSITIVOS MÓVILES            |          |
| 6.1 Descargar datos guardados en la memoria                       | 43       |
| 6.2 Lectura de datos en tiempo real                               |          |
| 6.3 Conexión a dispositivos móviles                               |          |
|                                                                   | 40<br>40 |
| 7.1 Generalidades                                                 |          |
| 7.2 Sustitución de las nilas                                      |          |
| 7.3 Limpieza del instrumento                                      | 49       |
| 7.4 Fin de vida                                                   | 49       |
| 8 ESPECIFICACIONES TÉCNICAS                                       | 50       |
| 8 1 Características Técnicas                                      | 50<br>50 |
| 8.1.1. Normativas de referencia                                   |          |
| 8.1.2. Características generales                                  |          |
| 8.2. Ambiente                                                     | 53       |
| 8.2.1. Condiciones ambientales de utilización                     | 53       |

# 

| 8.3. Accesorios                        | 53 |
|----------------------------------------|----|
| 8.3.1. Accesorios en dotación          | 53 |
| 9. ASISTENCIA                          | 54 |
| 9.1. Condiciones de garantía           |    |
| 9.2. Asistencia                        |    |
| 10. APÉNDICE – APUNTES TEÓRICOS        |    |
| 10.1. Armónicos de Tensión y Corriente | 55 |

# 1. PRECAUCIONES Y MEDIDAS DE SEGURIDAD

El instrumento ha sido diseñado en conformidad con las directivas IEC/EN61010-1, relativas a los instrumentos de medida electrónicos. Para su seguridad y para evitar daños en el instrumento, las rogamos que siga los procedimientos descritos en el presente manual y que lea con particular atención todas las notas precedidas por el símbolo  $\Delta$ .

Antes y durante la ejecución de las medidas aténgase a las siguientes indicaciones:

- No efectúe medidas de tensión o de corriente en ambientes húmedos.
- No efectúe medidas en presencia de gas o materiales explosivos, combustibles o en presencia de polvo.
- Evite contactos con el circuito en examen si no se están efectuando medidas.
- Evite contactos con partes metálicas expuestas, con terminales de medida no utilizados, circuitos, etc.
- No efectúe ninguna medida si encontrara anomalías en el instrumento como, deformaciones, salida de sustancias, ausencia de visión en el visualizador, etc
- Preste atención con tensión superior a 20V. Estas Tensións pueden causar descargas eléctricas.

En el presente manual se utilizan los siguientes símbolos:

Peligro Alta Tensión: riesgos de shocks eléctricos

 $\bigwedge$ 

Atención: aténgase a las instrucciones reportadas en el manual; un uso indebido podría causar daños al instrumento o a sus componentes

**A 4** 

Este símbolo indica que la pinza puede operar sobre conductores bajo tensión

Instrumento con doble aislamiento

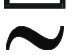

- Tensión CA o Corriente CA
- Tensión CC o Corriente CC
- Referencia de tierra

# 1.1. INSTRUCCIONES PRELIMINARES

- Este instrumento ha sido diseñado para una utilización en un ambiente con nivel de polución 2.
- Puede ser utilizado para medidas de TENSIÓN y CORRIENTE sobre instalaciones con categoría de medida CAT IV 600V y CAT III 1000V. Para la definición de las categorías de medida vea el § 1.4.
- Le sugerimos que siga las reglas normales de seguridad previstas por los procedimientos para trabajos bajo tensión y a utilizar los EPI (equipos de protección individual) previstos orientados a la protección contra corrientes peligrosas y a proteger el instrumento contra una utilización incorrecta.
- Sólo las puntas de prueba en dotación con el instrumento garantizan los estándares de seguridad. Éstas deben estar en buenas condiciones y sustituidas, si fuera necesario, por un modelo idéntico.
- No efectúe medidas sobre circuitos que superen los límites de tensión especificados.
- Controle si las pilas están insertadas correctamente.
- Antes de conectar las puntas al circuito en examen, controle que el selector esté posicionado correctamente.
- Controle que el visualizador LCD y el selector indiquen la misma función.

# 1.2. DURANTE LA UTILIZACIÓN

Le rogamos que lea atentamente las recomendaciones y las instrucciones siguientes:

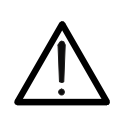

La falta de observación de las Advertencias y/o Instrucciones puede dañar el instrumento y/o sus componentes o ser fuente de peligro para el operador.

ATENCIÓN

- Antes de accionar el selector, desconecte el conductor del maxilar o desconecte las puntas de medida del circuito en examen
- Cuando el instrumento esté conectado al circuito en examen no toque nunca ninguno de los terminales sin utilizar
- Mantenga sus manos siempre por debajo del paramano que está situado en una posición tal de garantizar una oportuna distancia de seguridad respecto a eventuales partes descubiertas bajo tensión (vea la Fig. 3)
- Evite la medida de resistencia en presencia de Tensións externas. Aunque el instrumento está protegido, una tensión excesiva podría causar fallos de funcionamiento en la pinza
- Durante la medida de corriente, cualquier otra corriente localizada en proximidad de la pinza puede influenciar la precisión de la medida
- Durante la medida de corriente posicione siempre el conductor lo más centrado posible del maxilar para obtener una lectura más precisa
- Si, durante una medida, el valor o el signo de la magnitud en examen se mantienen contantes controle si está activada la función HOLD

# 1.3. DESPUÉS DE LA UTILIZACIÓN

- Cuando haya acabado las medidas, posicione el selector en OFF.
- Si se prevé no utilizar el instrumento por un largo período de tiempo, retire las pilas.

# 1.4. DEFINICIÓN DE CATEGORÍA DE MEDIDA (SOBRETENSIÓN)

La norma IEC/EN61010-1: Prescripciones de seguridad para aparatos eléctricos de medida, control y para uso en laboratorio, Parte 1: Prescripciones generales, definición de categoría de medida, comúnmente llamada categoría de sobretensión. En el § 6.7.4: Circuitos de medida, indica Los circuitos están divididos en las categorías de medida:

 La Categoría de medida IV sirve para las medidas efectuadas sobre una fuente de una instalación a baja tensión.
 Ejemplo: contadores eléctricos y de medidas sobre dispositivos primarios de protección de las

*Ejemplo: contadores eléctricos y de medidas sobre dispositivos primarios de protección de las sobrecorrientes y sobre la unidad de regulación de la ondulación* 

• La **Categoría III de medida** sirve para las medidas efectuadas en instalaciones interiores de edificios

*Ejemplo: medida sobre paneles de distribución, disyuntores, cableados, incluidos los cables, los embarrados, los interruptores, las tomas de instalaciones fijas y los aparatos destinados al uso industrial y otra instrumentación, por ejemplo los motores fijos con conexionado a instalación fija.* 

- La **Categoría de medida II** sirve para las medidas efectuadas sobre circuitos conectados directamente a una instalación de baja tensión. *Por ejemplo medidas sobre instrumentaciones para uso doméstico, utensilios portátiles e instrumentos similares.*
- La Categoría I de medida sirve para las medidas efectuadas sobre circuitos no conectados directamente a la RED de DISTRIBUCIÓN.
   Ejemplo: medidas sobre no derivados de la RED y derivados de la RED pero con protección particular (interna). En este último caso las necesidades de transitorios son variables, por este motivo (OMISSIS) se requiere que el usuario conozca la capacidad de resistencia a los transitorios de la instrumentación

# 2. DESCRIPCIÓN GENERAL

El instrumento puede efectuar las siguientes medidas:

- Tensión CC hasta 1500VCC
- Tensión CA, CC+CA en TRMS hasta 1000V
- Detección presencia de tensión CA con y sin contacto con sensor integrado
- Corriente CC, CA y CA+CC en TRMS hasta 1000A
- Resistencia y prueba de continuidad con zumbador
- Sentido cíclico y concordancia de las fases con 1 terminal
- Medida/Registro Potencias CA en los sistemas monofásicos o trifásicos equilibrados
- Medida/Registro factor de potencia y cosphi en los sistemas monofásicos o trifásicos equilibrados
- Medida/Registro Energías CA en los sistemas monofásicos o trifásicos equilibrados
- Medida/Registro Potencia y Energía en los sistemas CC
- Medida/Registro Armónicos de tensión y THD% hasta el 25° orden
- Medida/Registro Armónicos de corriente y THD% hasta el 25° orden
- Frecuencia sobre tensión (con puntas) y corriente (con toroidal)
- Corrientes de arranque motores eléctricos (Dynamic Inrush)
- Interfaz WiFi para conexión a PC o dispositivos móviles

Cada una de estas funciones puede ser seleccionada mediante un selector de 6 posiciones, incluida la posición OFF. Están presentes además las teclas **F1**, **F2**, **F3**, **F4/OK** y **H/ESC**/ $\stackrel{\frown}{\Psi}$ . Para su uso haga referencia al § 4.2

# 2.1. INSTRUMENTOS EN VALOR MEDIO Y EN VERDADERO VALOR EFICAZ

Los instrumentos de medida de magnitudes alternas se dividen en dos grandes familias:

- Instrumentos de VALOR MEDIO: instrumentos que miden el valor de la onda en la frecuencia fundamental (50 o 60 HZ)
- Instrumentos de verdadero VALOR EFICAZ también llamados TRMS (True Root Mean Square value): instrumentos que miden el verdadero valor eficaz de la magnitud en examen.

En presencia de una onda perfectamente sinusoidal las dos familias de instrumentos proporcionan resultados idénticos. En presencia de ondas distorsionadas en cambio las lecturas difieren. Los instrumentos de valor medio proporcionan el valor eficaz de la onda fundamental, los instrumentos de verdadero valor eficaz proporcionan en cambio el valor eficaz de la onda entera, armónicos incluidos (dentro de la banda pasante del instrumento)..

# 2.2. DEFINICIÓN DE VERDADERO VALOR EFICAZ Y FACTOR DE CRESTA

El valor eficaz para la corriente se define así: "En un tiempo igual a un período, una corriente alterna con valor eficaz de intensidad de 1A, circulando sobre una resistencia, disipa la misma energía que sería disipada, en el mismo tiempo, por una corriente continua con intensidad de 1A". De esta definición se extrae la expresión numérica:

$$G = \sqrt{\frac{1}{T} \int_{g^2(t)dt}^{t_0+T}}$$
 el valor eficaz se indica como RMS (*root mean square value*)

El Factor de Cresta es definido como la proporción entre el Valor de Pico de una señal y su Valor Eficaz: CF (G)= $\frac{G_p}{G_{RMS}}$  Este valor varía con la forma de onda de la señal, para una

onda puramente sinusoidal este vale  $\sqrt{2}$  =1.41. En presencia de distorsiones el Factor de Cresta asume valores tanto mayores cuanto más elevada es la distorsión de la onda.

# 3. PREPARACIÓN A LA UTILIZACIÓN

# 3.1. CONTROLES INICIALES

El instrumento, antes de ser suministrado, ha sido controlado desde el punto de vista eléctrico y mecánico. Han sido tomadas todas las precauciones posibles para que el instrumento pueda ser entregado sin daños. Aun así se aconseja, que controle someramente el instrumento para detectar eventuales daños sufridos durante el transporte. Si se encontraran anomalías contacte inmediatamente con el distribuidor. Se aconseja además que controle que el embalaje contenga todas las partes indicadas en el § 8.3. En caso de discrepancias contacte con el distribuidor. Si fuera necesario devolver el instrumento, las rogamos que siga las instrucciones reportadas en el § 9.2.

# 3.2. ALIMENTACIÓN DEL INSTRUMENTO

El instrumento se alimenta mediante 2x1.5V pilas alcalinas tipo LR03 AAA. Para sustituir las pilas siga las instrucciones reportadas en el § 5.2.

# 3.3. ALMACENAMIENTO

Para garantizar medidas precisas, después de un largo período de almacenamiento en condiciones ambientales extremas, espere a que el instrumento vuelva a las condiciones normales (vea el § 8.2.1).

# 4. NOMENCLATURA

# 4.1. DESCRIPCIÓN DEL INSTRUMENTO

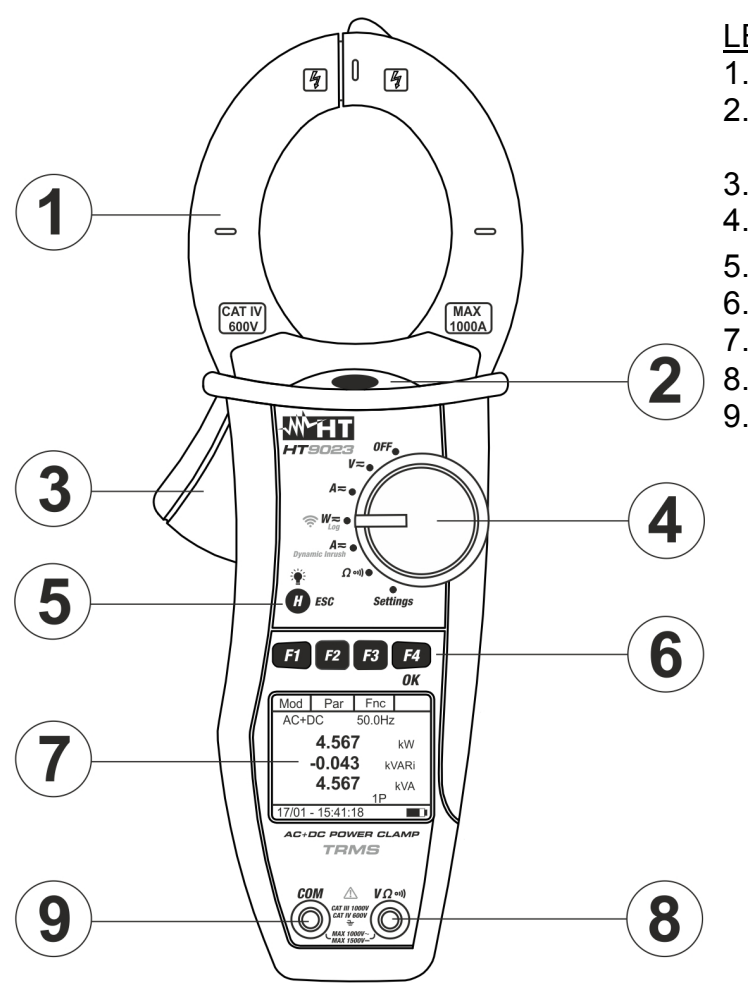

LEYENDA:

- 1. Toroidal con apertura
- 2. LED luminoso para indicación tensión CA
- 3. Palanca apertura toroidal
- 4. Selector funciones
- 5. Tecla H/ESC/
- 6. Teclas función F1,F2,F3,F4/OK
- 7. Visualizador LCD
- 8. Terminal de entrada  $V\Omega^{(1)}$
- 9. Terminal de entrada COM

Fig. 1: Descripción del instrumento

#### 4.1.1. Marcas de alineación

Para obtener las características de precisión declaradas por el instrumento, posicione siempre el conductor lo más centrado posible con respecto al toroidal indicado por las marcas presentes en el mismo (vea Fig. 2)

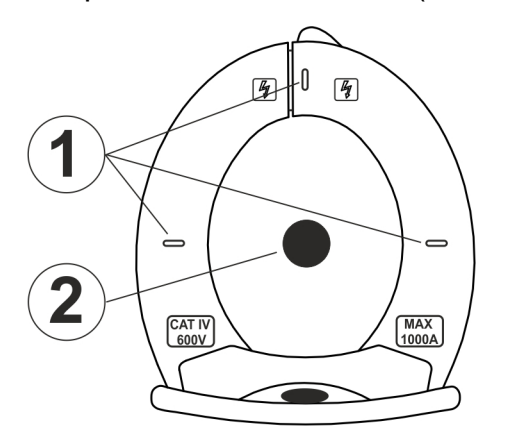

#### **LEYENDA**

- 1. Marcas de alineación
- 2. Conductor

Fig. 2: Marcas de alineación

#### 4.1.2. Barrera paramano

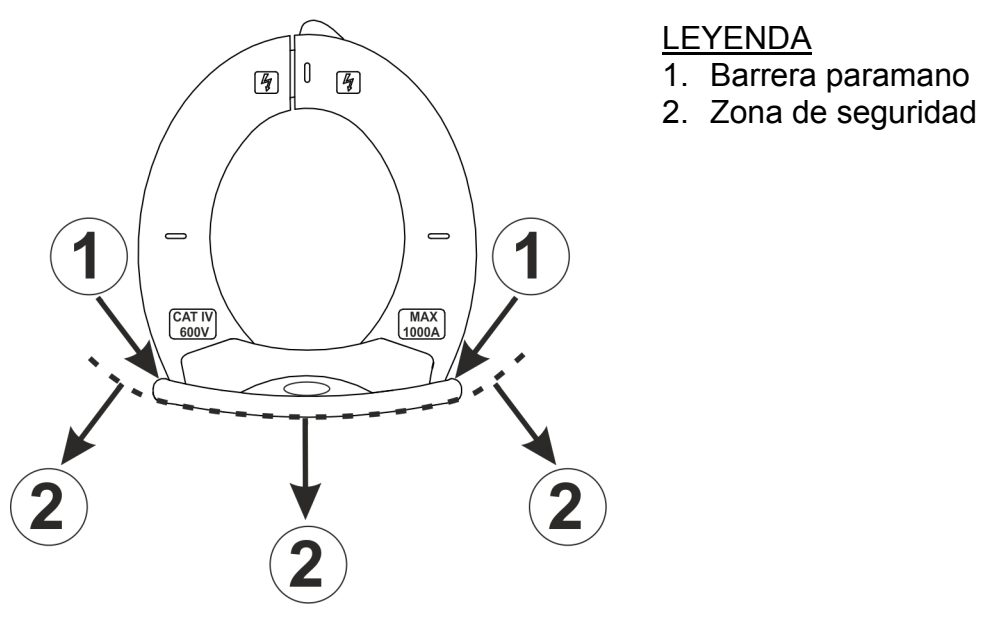

#### Fig. 3: Barrera paramano

Mantenga las manos siempre por debajo de la barriera paramano puesta en una posición tal de garantizar una oportuna distancia de seguridad respecto a eventuales partes descubiertas que se pueden encontrar en tensión (vea Fig. 3)

#### 4.1.3. Indicación sentido convencional de la corriente

En la Fig. 4 se indica la flecha presente en el instrumento que indica el sentido convencional de la corriente

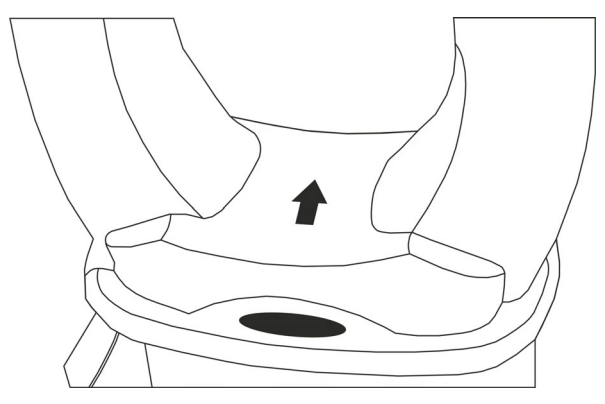

Fig. 4: Flecha sentido corriente

# 4.2. DESCRIPCIÓN DE LAS TECLAS FUNCIÓN

### 4.2.1. Teclas F1, F2, F3, F4/OK

Las teclas **F1**, **F2**, **F3**, **F4/OK** realizan funciones distintas en base a la medida configurada (para el detalle vea cada función).

#### 4.2.2. Tecla H/ESC/🎬

Una pulsación individual de la tecla "H" activa la función de Data HOLD, o bien el congelamiento del valor de la magnitud medida. En el visualizador aparece el mensaje "I" Esta modalidad de funcionamiento se deshabilita si se pulsa nuevamente la tecla "H" o se acciona el conmutador. Para mejorar la lectura de los valores medidos en ambientes oscuros existe la función de retroiluminación "del visualizador (backlight) que se activa y desactiva mediante la pulsación prolongada de la tecla "H". En modo MAN (vea § 4.4) esta función se desactiva transcurridos aproximadamente 30 segundos desde el encendido o da la pulsación individual de la tecla "H" a fin de conservar las pilas. La misma tecla (**ESC**) se utiliza en la programación interna de las distintas funciones del selector.

### 4.3. PANTALLA INICIAL

Después del encendido del instrumento se muestra durante algunos segundos la pantalla inicial. En ella se muestran:

- El modelo del instrumento
- El número de serie del instrumento
- La versión del firmware interno del instrumento.

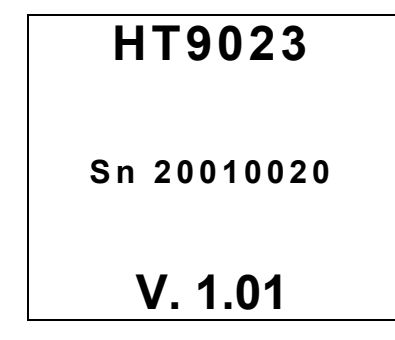

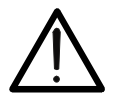

Anote esta información, en particular la versión del firmware en el caso que fuera necesario contactar con el servicio técnico.

ATENCIÓN

Después de unos instantes el instrumento pasa a la función seleccionada.

# 4.4. CONFIGURACIÓN DEL INSTRUMENTO

Posicionando el selector en "**Settings**" se mostrará la pantalla de al lado, que muestra las configuraciones posibles en el instrumento.

Pulse las teclas **F2**, **F3** ( $\blacktriangleleft$ ,  $\blacktriangleright$ ) para modificar la impostación de la opción seleccionada y la tecla **F4** (**OK**) para confirmar la opción.

### 4.4.1. Menu General

En esta sección es posible gestionar las siguientes funciones internas:

- Idioma → pulse las teclas F2, F3 (♥,▲) para la selección de los idiomas disponibles y la tecla F4 (OK) para confirmar. El mensaje "Datos salvados" aparece por un instante en la parte inferior del visualizador
- Autoapagado → pulse la tecla F1(Sel) para la selección de la funciód de habilitar/deshabilitar el autoapagado del instrumento. Pulse las teclas F2, F3 (▼,▲) para la selección de las opciones "ON" o bien "OFF" y la tecla F4 (OK) para confirmar. El mensaje "Datos salvados" aparece por un instante en la parte inferior del visualizador. Con autoapagado habilitado (ON) el símbolo "O" aparece en pantalla y el instrumento se apaga automáticamente después de aproximadamente 5 minutos de inactividad
- ➤ Backlight → En la opción "Retroilum" es posible seleccionar el modo de activación de la retroiluminación del visualizador. Pulse las teclas F2, F3 (▼,▲) para la selección de las opciones "MAN" (retroiluminación activada en modo manual pulsando la tecla "H" y con después de segundos) aproximadamente bien "ON" 30 0 (retroiluminación siempre activa) y la tecla F4 (OK) para confirmar. El mensaje "Datos salvados" aparece por un instante en la parte inferior del visualizador. La opción "ON" puede resultar una reducción significativa de la vida de las pilas

# 4.4.2. Menu Fecha/Hora

Seleccionando la opción "**Fecha/Hora**" se mostrará la pantalla de al lado. Pulse la tecla **F1 (Sel)** para mover el cursor y las teclas **F2, F3** ( $\mathbf{\nabla}, \mathbf{\Delta}$ ) para cambiar la configuración del elemento seleccionado. El elemento "Formato" le permite seleccionar el formato de fecha y hora de **EU (Europa)** o **USA (Americano)**. Pulse la tecla **F4 (OK)** para guardar los cambios realizados y volver a la pantalla anterior. El mensaje "Datos guardados" aparece por un instante en la parte inferior de la pantalla

| Sel                                             | ▼          |                                  | OK |
|-------------------------------------------------|------------|----------------------------------|----|
| Año:<br>Mes:<br>Día:<br>Hora:<br>Minut<br>Forma | os:<br>ato | 20<br>01<br>17<br>15<br>34<br>EU |    |
| 17/01 -                                         | - 15:34:   | 23                               | ]  |

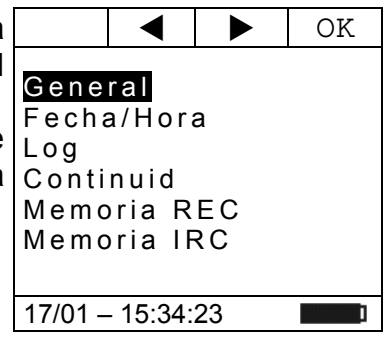

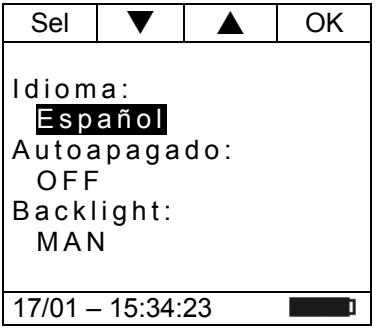

# 4.4.3. Menu Log

Seleccionando la opción "Log" se mostrará la pantalla de al lado. Pulse las teclas F2, F3 ( $\nabla$ , $\blacktriangle$ ) para cambiar la configuración del parámetro Período de integración (escanee entre un guardado y el siguiente dentro de un registro). Son posibles las siguientes opciones: 1s, 5s, 10s, 30s, 60s, 120s, 300s, 600s o 900s. Pulse la tecla F4 (OK) para guardar los cambios realizados y volver a la pantalla anterior. El mensaje "Datos guardados" aparece por un instante en la parte inferior de la pantalla

#### 4.4.4. Menu Continuidad

Seleccionando la opción "**Continuidad**" se mostrará la pantalla de al lado. Pulse las teclas **F2**, **F3** ( $\mathbf{\nabla}, \mathbf{A}$ ) para cambiar la configuración del valor límite umbral por debajo del cual el instrumento emite un sonido en las pruebas de continuidad (ver § 5.9). El valor se puede seleccionar en el Escala:  $1\Omega \div 150\Omega$  en pasos de  $1\Omega$ . Pulse la tecla **F4** (**OK**) para guardar los cambios realizados y volver a la pantalla anterior.

# 4.4.5. Menu Memoria REC – Borrar los datos

En la sección "**Memoria REC**" hay una lista de todas las grabaciones guardadas por el instrumento. La pantalla come de al lado se muestrada. El significado de los opciones es el siguiente:

- Sxx → indica el guardado de un muestreo instantáneo (Snapshot) realizado por el instrumento (ver § 6.2) junto con la fecha/hora en que se guardó. El número "xx" indica la ubicación de memoria utilizada
- ► Lxx → indica el guardado de una grabación (Logger)<sup>L</sup> realizada por el instrumento (ver § 5.7 y § 5.8) junto con la fecha/hora en que se inició. El número "xx" indica la ubicación de memoria utilizada
- ➤ Auton → indica la autonomía restante de la memoria disponible para guardar Snapshots/grabaciones expresadas en días/horas

#### La visualización de los datos grabados es posible solo a través del software de gestión TopView o la aplicación HTAnalisys

Pulse la tecla **F3 (ESC)** para salir y volver al menú general. Pulse la tecla **F4 (OK)** para confirmar las operaciones

Pulse la tecla **F2 (Can)** para borrar los datos en la memoria. La pantalla come de al lado se muestrada. Use la tecla **F2** para seccionar los opciones:

- > Canc. Tot. → Borrar todo el contenido de la memoria
- > Canc. Ult.  $\rightarrow$  Borrer los últimos datos guardados

Pulse la tecla F4 (OK) para confirmar las operaciones

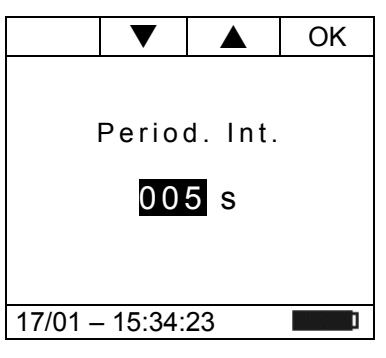

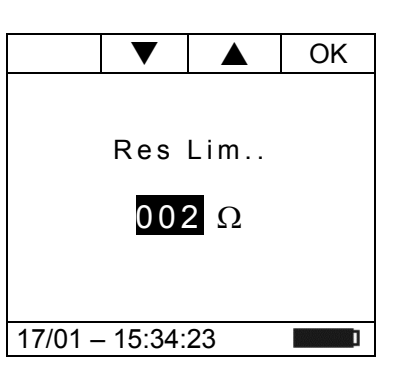

|                         | Can                     | Esc                     | OK                |  |
|-------------------------|-------------------------|-------------------------|-------------------|--|
| S01:1<br>L02:1<br>L03:1 | 5/01-<br>7/01-<br>7/01- | 16.56<br>16:59<br>17:10 | :42<br>:00<br>:00 |  |
| Auton: 00d/10h          |                         |                         |                   |  |
| 17/01 – 18:34:23        |                         |                         |                   |  |

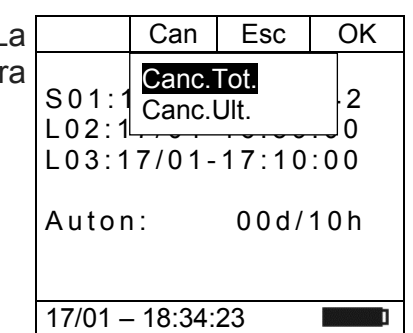

### 4.4.6. Menu Memoria IRC

En la sección "**Memoria IRC**" hay una lista de todas las mediciones de corriente de arranque guardadas por el instrumento (ver § 5.6). La pantalla como la del costado se muestrada. El significado de los opciones es el siguiente

Ixx → indica el guardado de corriente de arranque (Inrush Current) junto con la fecha/hora en que se inició. El número "xx" indica la ubicación de memoria utilizada

 Can
 Esc
 OK

 101:13/12-10.41:20

 102:13/12-10:44:21

 103:13/12-10:45:01

 104:13/12-10:45:58

 17/01 - 18:34:23

# La visualización de los datos grabados es posible solo a través del software de gestión TopView o la aplicación HTAnalisys

Pulse la tecla **F3 (ESC)** para salir y volver al menú general. Pulse la tecla **F4 (OK)** para confirmar las operaciones.

Pulse la tecla **F2 (Can)** para borrar los datos en la memoria. La pantalla come de al lado se muestrada. Use la tecla **F2** para seccionar los opciones:

- > Canc. Tot.  $\rightarrow$  Borrar todo el contenido de la memoria
- ➤ Canc. Ult. → Borrer los últimos datos guardados

Pulse la tecla F4 (OK) para confirmar las operaciones

| a |                                  | Can                               | Esc                              |        | OK               |
|---|----------------------------------|-----------------------------------|----------------------------------|--------|------------------|
| a | I01:1<br>I02:1<br>I03:1<br>I04:1 | Canc.<br>Canc.l<br>3/12-<br>3/12- | Tot.<br>Jlt.<br>10:45:<br>10:45: | 0<br>5 | 0<br>1<br>1<br>8 |
|   | 17/01 -                          | - 18:34:                          | 23                               |        | ]                |

# 5. INSTRUCCIONES OPERATIVAS

# 5.1. FUNCIÓN BUSCAFASE

Con el selector en la posición "V=" acercando la extremidad del toroidal en proximidad de una fuente CA, se puede notar el encendido del LED rojo en la base del toroidal (vea Fig. 1 – parte 2) que señala la presencia.

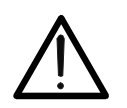

# ATENCIÓN

La función buscafase es activa sólo cuando el selector del instrumento está en la posición "**V=**"

# 5.2. MEDIDA DE TENSIÓN CC

# ATENCIÓN

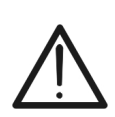

- La máxima tensión CC de entrada es 1500V. Cuando en pantalla aparece la indicación "> 1500V" significa que ha sido superado el valor máximo medible por el instrumento. La superación de tales límites podría causar shocks eléctricos al usuario y daños al instrumento
- El marcado CAT III 1000V en los cables de prueba garantiza la medición segura de tensión hasta 1500V

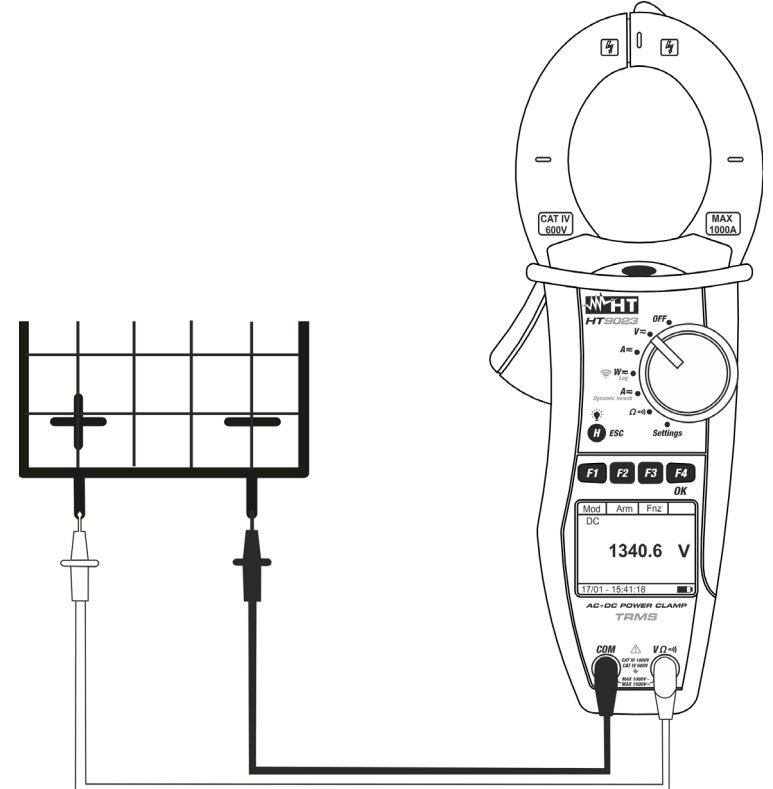

Fig. 5: Medida de Tensión CC

1. Posicione el selector en "V=". La pantalla de al lado se Mod Arm Fnc CA <42.5 Hz</p>

 CA <42.5 Hz</td>

 0.0
 V

 17/01 – 15:34:23

# -<del>M^H</del>T°

- Pulse la tecla F1 (Mod) para abrir el menú desplegable Mod Arm mostrado en la pantalla de al lado y seleccione la opción CA "CC" con la misma tecla
- Pulse la tecla F4 (OK) para confirmar la elección. El instrumento selecciona la modalidad de medida de tensión CC. La tecla F2 (Arm) no está activa en esta función

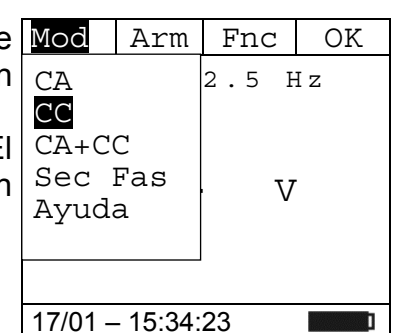

Arm

Fnc

Mod

СС

- Inserte el cable rojo en el terminal de entrada VΩ<sup>•</sup>) y el cable negro en el terminal de entrada COM y posicione las puntas en los puntos deseados del circuito en examen (vea Fig. 5)
- 5. El valor de la tensión CC se muestra en el visualizador

- Pulse la tecla F3 (Fnc) para abrir el menú desplegable Mod mostrado en la pantalla de al lado. A cada sucesiva pulsación de la tecla F3 el cursor se desplazará por las siguientes opciones disponibles:
  - ➤ Max → visualiza constantemente el máximo valor de la tensión CC medida
  - > Min  $\rightarrow$  visualiza constantemente el mínimo valor de la Tensión CC medida
  - ≻ Cr+ → visualiza constantemente el máximo valor de cresta positiva
  - ≻ Cr- → visualiza constantemente el mínimo valor de cresta negativa
  - ► RST → (RESET) realiza el borrado de valores Max, Min, Cr+ y CR- memorizados y recomienza nuova medida
  - > Esc → vuelve a la modalidad de medida normal

| 7. Pulse        | la tecla F4 (OK) para confirmar la opción                                                           | Mod       | Arm      | Fnc     |    |
|-----------------|----------------------------------------------------------------------------------------------------|-----------|----------|---------|----|
| seleco<br>Max a | ionada. Al lado un ejemplo de medida con la función ctiva. En pantalla se indica la función activa. | CC<br>Max |          |         |    |
|                 |                                                                                                    |           | 1        | 2.0     | V  |
|                 |                                                                                                    |           |          |         |    |
|                 |                                                                                                    | 17/01 -   | - 15:34: | 23      | ]  |
| ٨               | ATENCIÓN                                                                                            |           |          |         |    |
| <u> </u>        | La medida de los 4 valores Max, Min, Cr+ y independiente de la visualizada.                         | Cr- e     | es sin   | nultáne | аe |

8. Para el uso de la función HOLD y de la retroiluminación vea el § 4.4

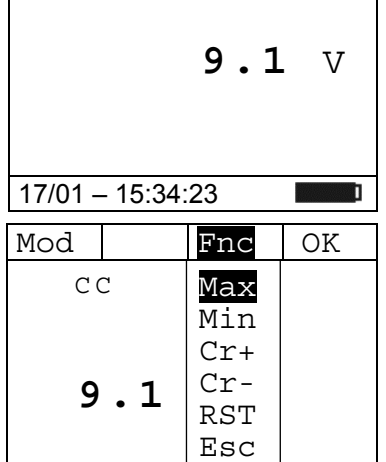

17/01 - 15:34:23

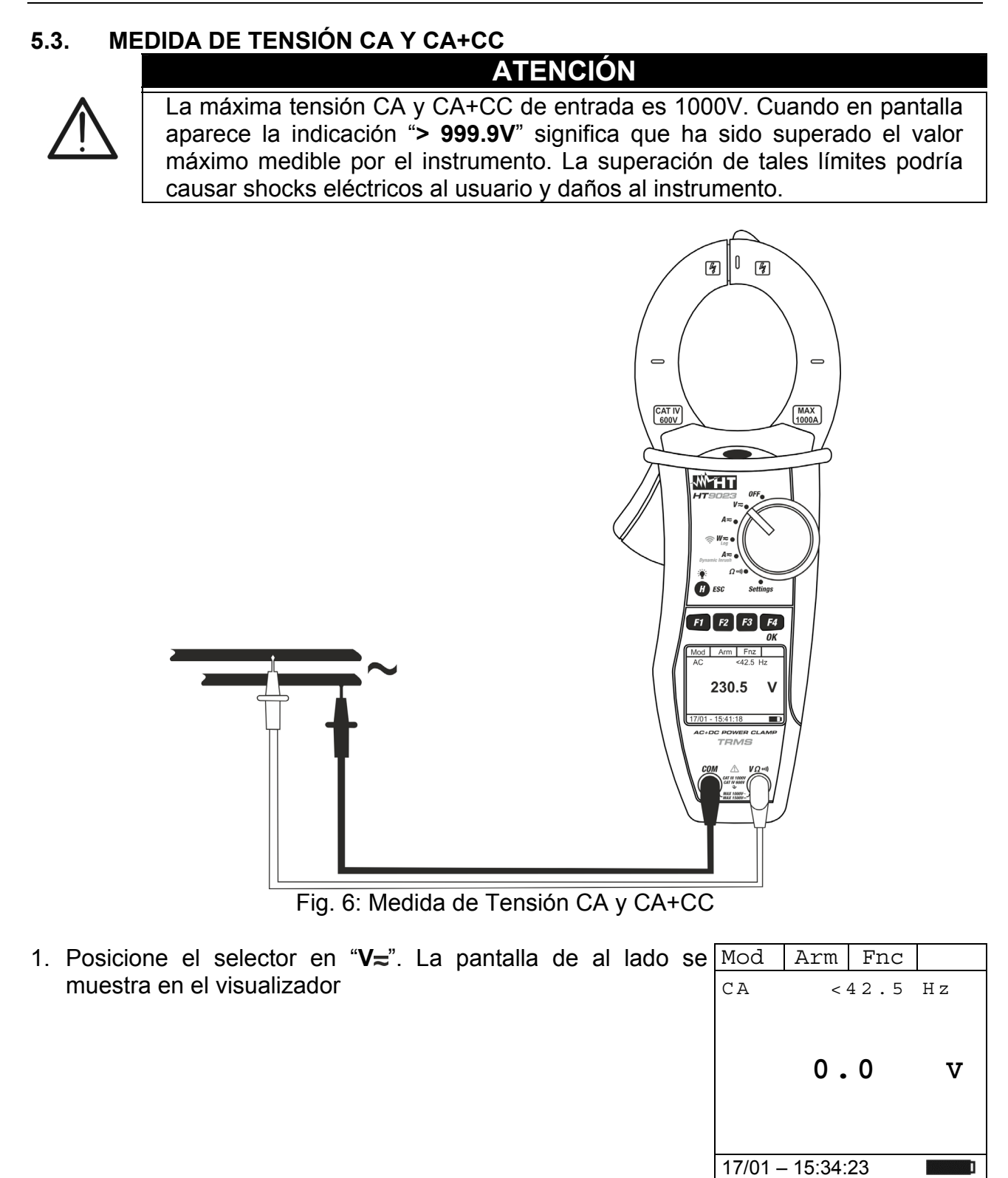

- 2. Pulse la tecla F1 (Mod) para abrir el menú desplegable Mod mostrado en la pantalla de al lado y seleccione la opción CA "CA" con la misma tecla
- 3. Pulse la tecla **F4** (**OK**) para confirmar la elección. El instrumento muestra la modalidad de medida de tensión CC

Har

CC CA+CC

Sec Fas

17/01 - 15:34:23

Ayuda

Fnc

0

<42.5 Hz

OK

V

- 4. Inserte el cable rojo en el terminal de entrada  $V\Omega^{(1)}$  y el cable negro en el terminal de entrada COM y posicione las puntas en los puntos deseados del circuito en examen (vea Fig. 6)
- 5. El valor de la tensión CA y de la frecuencia se muestra en el visualizador. El instrumento permite valorar también la presencia componentes de eventual de continua superpuestos sobre una forma de onda alterna genérica (CA+CC). Esto puede ser de utilidad en la medida de las señales de impulso típicas de cargas no lineales (ej.: soldadores, hornos eléctricos, etc...)

| Mod     | Arm      | Fnc  |    |
|---------|----------|------|----|
| CA      |          | 50.0 | Ηz |
|         |          |      |    |
|         |          |      |    |
|         | 230      | .1   | V  |
|         |          | • –  | -  |
|         |          |      |    |
|         |          |      |    |
| 17/01 - | - 15:34: | 23   | ]  |

- 6. Pulse la tecla F3 (Fnc) para abrir el menú desplegable mostrado en la pantalla de al lado. A cada sucesiva c pulsación de la tecla F4 el cursor se desplazará por las siguientes opciones disponibles:
  - ➤ Max → visualiza constantemente el máximo valor de la tensión CA+CC medida
  - ➤ Min → visualiza constantemente el mínimo valor de la Tensión CA+CC medida
  - Cr+ > visualiza constantemente el máximo valor de cresta positiva
  - Cr- → visualiza constantemente el mínimo valor de cresta negativa
  - > **RST**  $\rightarrow$  (RESET) realiza el borrado de valores Max, Min, Cr+ y CR- memorizados y recomienza nuova medida
  - $\blacktriangleright$  Esc  $\rightarrow$  vuelve a la modalidad de medida normal

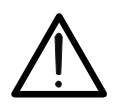

ATENCIÓN La medida de los 4 valores Max, Min, Cr+ y Cr- es simultánea e independiente de la visualizada. 7. Pulse la tecla F4 (OK) para confirmar la opción Mod Arm Fnc

- seleccionada. Al lado un ejemplo de medida con la función СА 50.0 Hz Max Max activa. En pantalla se indica la función activa. 231.5 V
- 8. Para el uso de la función HOLD y de la retroiluminación vea el § 4.4

| lod  | Arm    | Fnc                                    | OK |
|------|--------|----------------------------------------|----|
| 'A   | 23     | Max<br>Min<br>Cr+<br>Cr-<br>RST<br>Esc | v  |
| 7/01 | 15.21. | 23                                     | 1  |

17/01 - 15:34:23

OK

V

►

V

°

220.5

Fnc

215.0

10.0

17/01 - 15:34:23

h01

ThdV

RMS

# 5.3.1. Medida Armónicos de Tensión

- 1. Pulse la tecla F2 (Arm) para seleccionar la pantalla de Mod Arm Fnc medida de los armónicos de tensión como se muestra en la CA 50.0 Hz pantalla de al lado. Pulse nuevamente la tecla F2 (RMS) para volver a la pantalla de la medida de tensión
- 2. Pulse las teclas F1 (◄) o F4 (►) para desplazar el cursor sobre el gráfico de barras y seleccione el orden del armónico que desea medir. El correspondiente valor absoluto o porcentual del armónico se muestra en el visualizador. Es posible medir hasta el 25º armónico
- 3. Pulse la tecla F3 (Fnc) para abrir el menú desplegable mostrado en la pantalla de al lado. A cada sucesiva pulsación de la tecla F3 el cursor se desplazará por las siguientes opciones disponibles:
  - Max: visualiza constantemente el máximo valor eficaz del armónico de tensión seleccionado
  - Min: visualiza constantemente el mínimo valor eficaz del ThdV armónico de tensión seleccionado
  - > Abs: visualiza el valor absoluto de los armónicos
  - > %: visualiza el valor de los armónicos como valor porcentual con respecto a la fundamental
  - > RST: (RESET) realiza el borrado de valores Max, Min memorizados y recomienza nuova medida
  - > Esc: vuelve a la modalidad de medida normal

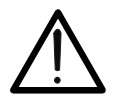

# ATENCIÓN

Estando presentes en el menú funciones de distinto significado (Max-Min y Abs/%) realice una doble entrada en el menú para pasar a la visualización en Abs o % y la otra para habilitar las funciones Max o Min.

4. Pulse F4 (OK) para confirmar la opción la tecla seleccionada. Al lado un ejemplo de medida con la función Max activa. En pantalla se indica la función activa.

5. Para el uso de la función HOLD y de la retroiluminación vea el § 4.4

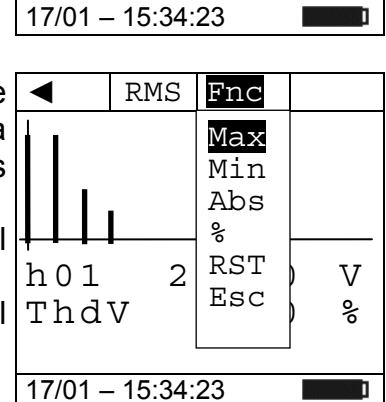

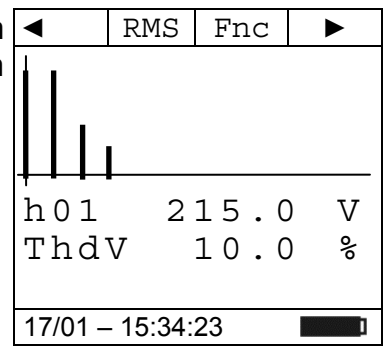

# 5.3.2. Sentido cíclico y concordancia de las fases con 1 terminal

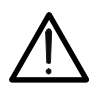

ATENCIÓN Durante la ejecución de la medida el instrumento debe siempre mantenerse en la mano por el usuario.

Sentido cíclico de las fases

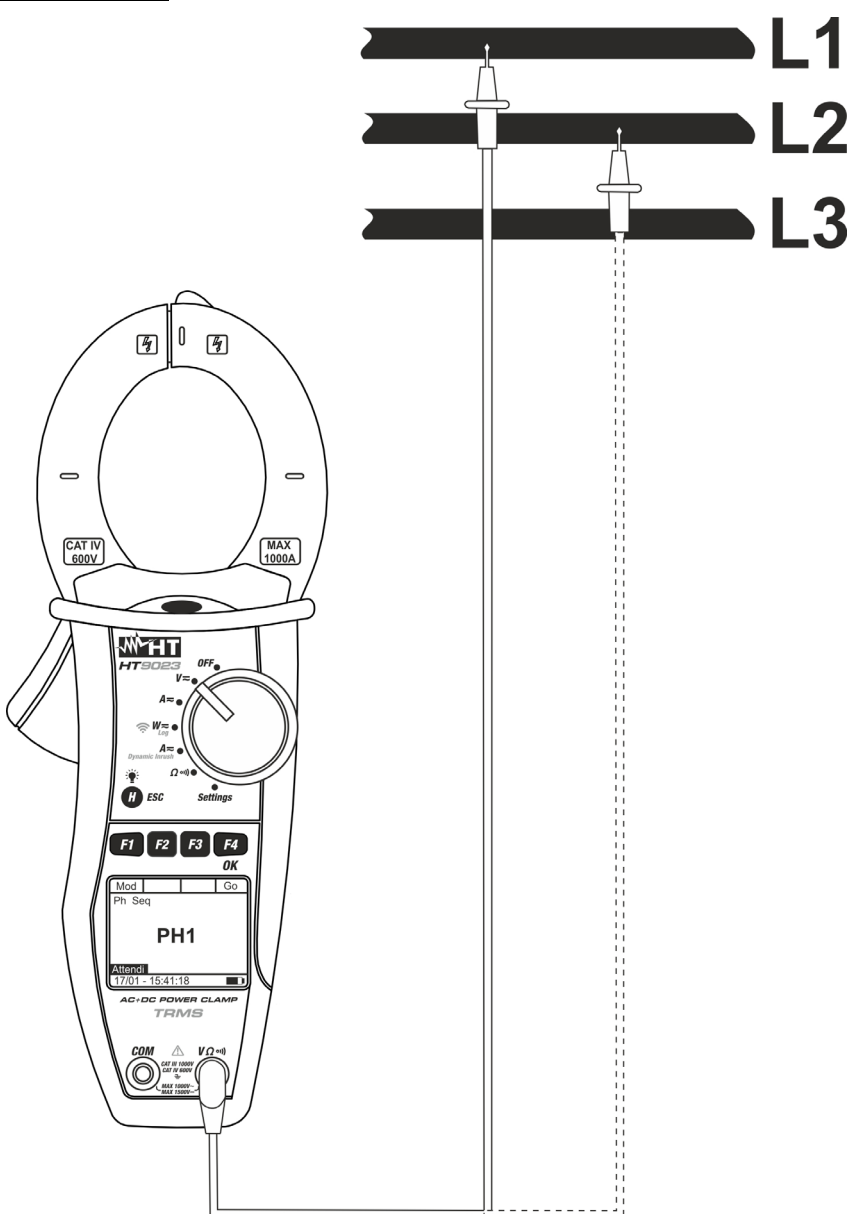

Fig. 7: Verificación del sentido cíclico de las fases

- Pulse la tecla F1 (Mod) para abrir el menú desplegable mostrado en la pantalla de al lado y seleccione la opción "Sec Fas" con la misma tecla
- 2. Pulse la tecla **F4** (**OK**) para confirmar la elección. L siguiente pantalla se muestra en elvisualizador

| le | Mod                                        | Arm           | Fnc  | OK   |
|----|--------------------------------------------|---------------|------|------|
| n  | CA                                         |               | <42. | 5 Hz |
| .a | DC<br>CA+CO<br><mark>Sec 1</mark><br>Ayuda | C<br>Fas<br>a | 0    | V    |
|    |                                            |               |      |      |
|    | 17/01 – 15:34:23                           |               |      | ]    |

# -<del>M</del>HT

| 3.<br>4. | El instrumento muestra el mensaje " <b>PH1</b> " y espera la detección de la fase L1<br>Inserte el cable rojo en el terminal de entrada $V\Omega^{(1)}$ y | Mod Go<br>Sec Fas          |
|----------|----------------------------------------------------------------------------------------------------|----------------------------|
|          | (vea Fig. 7)                                                                                                    | PH1                        |
|          |                                                                                                    | Espere                     |
|          |                                                                                                    | 17/01 – 18:34:23           |
|          | ATENCIÓN                                                                                                    |                            |
|          | Si la frecuencia de la tensión medida es inferior a 4                                                                                                    | 2.5Hz o superior a 69Hz,   |
| 4        | en pantalla se muestra el mensaje F<42.5 Hz <sup>a</sup> o "F>6<br>fase no parte.                                                                         | 69 Hz y la detección de la |
| 5.       | Cuando se detecta una <b>tensión ≥100V</b> el instrumento emite                                                                                           | Mod Go                     |
|          | una señal acústica y en el visualizador se muestra el mensaje " <b>Medida</b> ". No pulse ninguna tecla y mantenga la punta roja conectada a la fase L1   | Sec Fas                    |
|          |                                                                                                    | PH1                        |
|          |                                                                                                    |                            |
|          |                                                                                                    | Medida                     |
|          |                                                                                                    | 17/01 – 18:34:23           |
| 6.       | Al termine de la detección de la fase L1 el instrumento                                                                                                   | Mod Go                     |
|          | detiene la señal acústica y presenta el mensaje " <b>Descon</b> ."<br>Desconecte la punta roja de la fase L1                                              | Sec Fac                    |
|          |                                                                                                    | Descon.                    |
|          |                                                                                                    | Espere                     |
|          |                                                                                                    | 17/01 – 18:34:23           |
| 7.       | El instrumento muestra el mensaje "PH2" y espera la                                                                                                    | Mod Go                     |
|          | detección de la fase L2. Conecte la punta roja a la fase L2 (vea Fig. 7)                                                                                  | Sec Fas                    |
|          |                                                                                                    | PH2                        |
|          |                                                                                                    | Espere                     |
|          |                                                                                                    | 17/01 – 18:34:23           |

# ATENCIÓN

 $\wedge$ 

Dejando transcurrir más de 3 segundos antes de detectar la fase L2, el instrumento presenta en pantalla el mensaje "**Time Out**". Hace falta repetir desde el inicio el ciclo de medida pulsando la tecla **F3** (**New**) y partiendo del punto 3

# -<del>Ŵ</del>HT°

 Cuando se detecta una tensión ≥ 100V el instrumento emite Mod una señal acústica y en el visualizador se muestra el sec mensaje "Medida". No pulse ninguna tecla y mantenga la punta roja conectada a la fase L2.

| Mod     |                               |                                                                | Go                                                         |  |
|---------|-------------------------------|----------------------------------------------------------------|------------------------------------------------------------|--|
| Sec     | Fas                           |                                                                |                                                            |  |
|         |                               |                                                                |                                                            |  |
|         |                               |                                                                |                                                            |  |
| PH2     |                               |                                                                |                                                            |  |
|         |                               |                                                                |                                                            |  |
|         | 1 -                           |                                                                |                                                            |  |
| Medi    | αa                            |                                                                |                                                            |  |
| 17/01 - | - 18:34:                      | 23                                                             | Ī                                                          |  |
|         | Mod<br>Sec<br>Medi<br>17/01 - | Mod<br>Sec Fas<br><b>PH</b><br><u>Medida</u><br>17/01 - 18:34: | Mod<br>Sec Fas<br><b>PH2</b><br>Medida<br>17/01 – 18:34:23 |  |

9. Si las dos fases a las cuales ha sido conectada la punta están en la secuencia correcta, el instrumento visualiza el mensaje "123". Si las dos fases a las cuales ha sido conectada la punta NO están en la secuencia correcta, el instrumento visualiza el mensaje "132"

Para iniciar una nueva medida pulse la tecla F3 (New).

| Mod   |          | New |   |
|-------|----------|-----|---|
| Sec   | Fas      |     |   |
|       | 12       | 3   |   |
| 17/01 | – 15:34: | 23  | ] |

# **M**HT°

# Concordancia de las fases

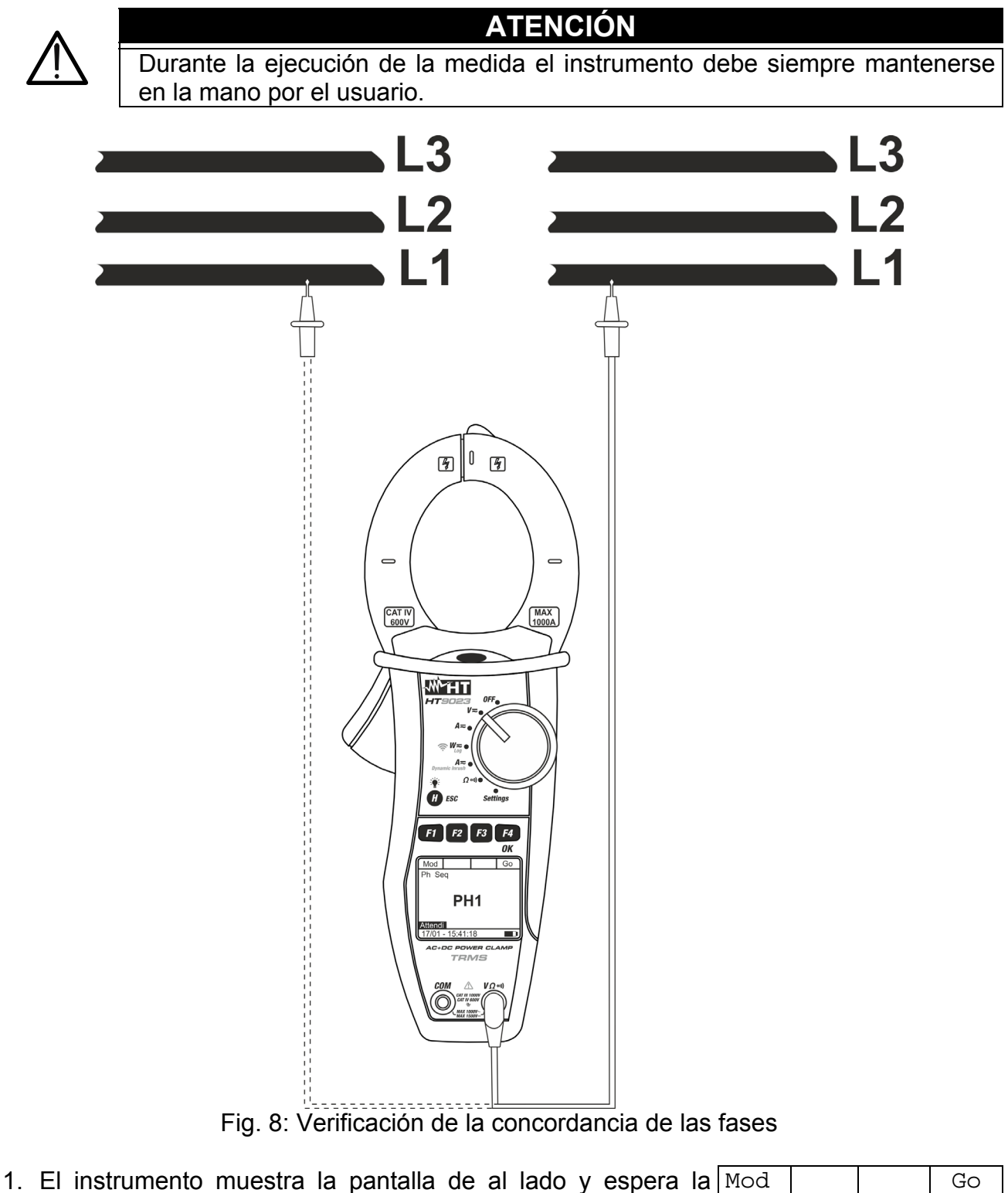

Inserte el cable rojo en el terminal de entrada VΩ<sup>•</sup>) y posicione la punta <u>sobre la fase L1 de la primera terna de</u> <u>trifásicos</u> del circuito en examen (vea Fig. 8)

detección de la fase L1 de la primera terna de trifásicos

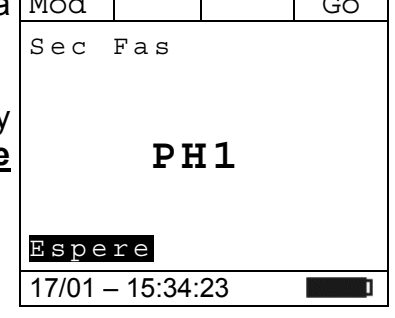

# 

| 3. | Cuando se detecta una <b>tensión ≥ 100V</b> el instrumento emite<br>una señal acústica y en el visualizador se muestra el<br>mensaje " <b>Medida</b> ". No pulse ninguna tecla y mantenga la<br>punta roja conectada a la fase L1 de la primera terna de<br>trifásicos | Mod Go<br>Sec Fas<br>PH1                                                     |
|----|----------------------------------------------------------------------------------------------------|------------------------------------------------------------------------------|
|    |                                                                                                    | Medida<br>17/01 - 15:34:23                                                   |
| 4. | Al término de la detección de la fase L1 el instrumento detiene la señal acústica y presenta el mensaje " <b>Descon.</b> " Desconecte la punta roja de la fase L1 de la primera terna de trifásicos                                                                    | Mod Go<br>Sec Fas                                                            |
|    |                                                                                                    | Descon.                                                                      |
|    |                                                                                                    | Espere                                                                       |
|    |                                                                                                    | 17/01 – 15:34:23                                                             |
| 5. | El instrumento muestra el mensaje "PH2" y espera la                                                                                                    | Mod Go                                                                       |
|    | detección de la fase L1 de la segunda terna de trifásicos.<br>Conecte la punta roja a la fase L1 de la segunda terna de                                                                                                    | Sec Fas                                                                      |
|    | (IIIASICOS (Vea Fig. 0)                                                                                                    | PH2                                                                          |
|    |                                                                                                    | Espere                                                                       |
|    |                                                                                                    | 17/01 – 15:34:23                                                             |
|    | ATENCIÓN                                                                                                    |                                                                              |
| L  | Dejando transcurrir más de 3 segundos antes de d<br>segunda terna, el instrumento presenta en pantalla<br>Hace falta repetir desde el inicio el ciclo de medio<br>( <b>New</b> ) y partiendo del punto 1                                                               | etectar la fase L1 de la<br>el mensaje "".<br>la pulsando la tecla <b>F3</b> |
| 6. | Cuando se detecta una <b>tensión ≥ 100V</b> el instrumento emite                                                                                                    | Mod                                                                          |
|    | mensaje " <b>Medida</b> ". No pulse ninguna tecla y mantenga la                                                                                                    | Sec Fas                                                                      |
|    | punta roja conectada a la fase L1 de la segunda terna de trifásicos                                                                                                    | PH2                                                                          |
|    |                                                                                                    | <br>Medida                                                                   |
|    |                                                                                                    | 17/01 - 15:34:23                                                             |
| 7  | Si las dos fasos a las cuales ha sido conectada la nunta son                                                                                                    | Mod Go                                                                       |
| 7. | concordantes, el instrumento visualiza el mensaje " <b>11-</b> ". En caso contrario visualiza los mensajes " <b>123</b> " o " <b>132</b> ".                                                                                                    | Sec Fas                                                                      |
|    | Dara iniciar una nueva madida nulsa la tasla E2 (New)                                                                                                    |                                                                              |
|    | Para inicial una nueva medida pulse la tecia F3 (New).                                                                                                    | 11-                                                                          |
|    | Para inicial una nueva medida pulse la tecia <b>F3 (New)</b> .                                                                                                    | 11-                                                                          |

# 5.4. MEDIDA DE CORRIENTE CC

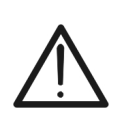

# ATENCIÓN

- La máxima corriente CC medible es 1000A. Cuando en pantalla aparece la indicación "> 999.9A" significa que ha sido superado el valor máximo medible por el instrumento. La superación de tales límites podría causar shocks eléctricos al usuario y daños al instrumento
- Se recomienda empuñar el instrumento respetando la zona de seguridad señalada por la barrera paramano (vea Fig. 3)

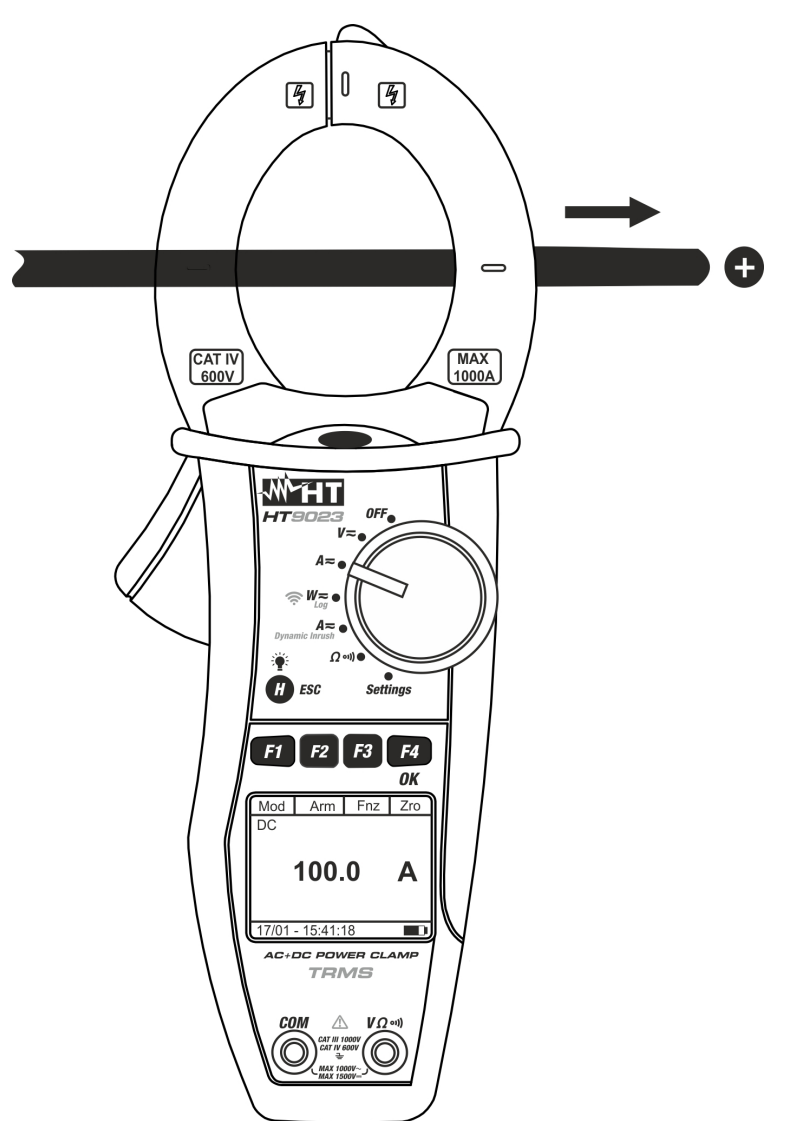

Fig. 9: Medida de corriente CC

1. Posicione el selector en "A=". La pantalla de al lado se Mod Har Fnc Cer ca <42.5 Hz</p>

 CA
 <42.5 Hz</td>

 0.0
 A

 17/01 – 15:34:23

# -MHT°

- Pulse la tecla F1 (Mod) para abrir el menú desplegable Mod Arm Fnc mostrado en la pantalla de al lado y seleccione la opción "CC" con la misma tecla. La tecla F2 (Arm) no está activa en esta función
- 3. Pulse la tecla **F4** (**OK**) para confirmar la elección. El instrumento muestra la modalidad de medida corriente CC
- 4. Pulse la tecla **F4** (**Cer**) para efectuar la puesta a cero del valor en pantalla anulando la magnetización residual
- Inserte el cable en el interior del toroidal en el centro del mismo a fin de obtener medidas precisas (vea Fig. 9). Utilice las marcas presentes como referencia (vea Fig. 2)
- 6. El valor de la corriente CC se muestra en el visualizador Mod Arm Fnc Cer СC 100.0 Α 17/01 - 15:34:23 Arm Fnc OK 7. Pulse la tecla F3 (Fnc) para abrir el menú desplegable Mod mostrado en la pantalla de al lado. A cada sucesiva СС Max pulsación de la tecla F3 el cursor se desplazará por las Min RST siguientes opciones disponibles: Esc > Max: visualiza constantemente el máximo valor de la 100 corriente CC > Min: visualiza constantemente el mínimo valor de la corriente CC seleccionado 17/01 - 15:34:23 > **RST**: (RESET) realiza el borrado de valores Max, Min, Cr+ y CR- memorizados y recomienza nuova medida > Esc: vuelve a la modalidad de medida normal **ATENCIÓN** Realice la puesta a cero de la corriente antes de insertar el conductor La medida de los valores Max. Min. es simultánea e independiente de la visualizada la tecla F4 (OK) para confirmar la opción Mod Arm Fnc Cer 8. Pulse seleccionada. Al lado un ejemplo de medida con la función СС Max Max activa. En pantalla se indica la función activa 120.0 Α 17/01 - 15:34:23
- 9. Para el uso de la función HOLD y de la retroiluminación vea el § 4.4

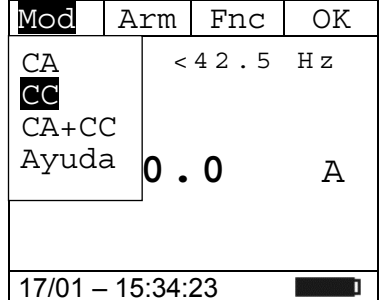

### 5.5. **MEDIDA DE CORRIENTE CA Y CA+CC ATENCIÓN** La máxima corriente CA y CA+CC medible es 1000A. Cuando en pantalla aparece la indicación "> 999.9A" significa que ha sido superado el valor máximo medible por el instrumento. La superación de tales límites podría causar shocks eléctricos al usuario y daños al instrumento Se recomienda empuñar el instrumento respetando la zona de seguridad señalada por la barrera paramano (vea Fig. 3) 0 4 0 4 4 4 \_ 0 0 CAT IV 600V MAX 1000A CAT IV 600V MAX 1000A WHT **MMHT** F3 F4 0.0 154.4 Α Α AC+DC POWER CLAM V Q 🗤 OK NO OK Fig. 10: Medida de corriente CA y CA+CC

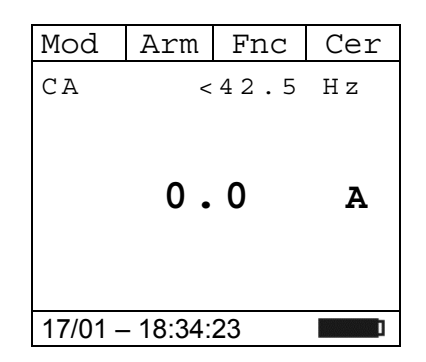

- 2. Pulse la tecla F1 (Mod) para abrir el menú desplegable Mod Arm Fnc mostrado en la pantalla de al lado y seleccione (si todavía no lo está) la opción "CA" con la misma tecla
- 3. Pulse la tecla F4 (OK) para confirmar la elección. El instrumento muestra la modalidad de medida corriente CA
- 4. Pulse la tecla F4 (Cer) para efectuar la puesta a cero del valor en pantalla anulando la magnetización residual
- OK <42.0 Hz CC CA+CC Ayuda .0 Α 17/01 – 18:34:23

Arm

100.0

Fnc

50.0

Cer

Α

Cer

Α

120.0

Ηz

- 5. Inserte el cable en el interior del toroidal en el centro del mismo a fin de obtener medidas precisas (vea Fig. 10 - parte izquierda). Utilice las marcas presentes como referencia (vea Fig. 2)
- 6. El valor de la corriente CA se muestra en el visualizador. El Mod instrumento permite valorar también la eventual presencia de CA componentes de continua superpuestos sobre una forma de onda alterna genérica (CA+CC). Esto puede ser de utilidad en la medida de las señales de impulso típicas de cargas no lineales (ej.: soldadores, hornos eléctricos, etc...)
- 7. Pulse la tecla F3 (Fnc) para abrir el menú desplegable Mod mostrado en la pantalla de al lado. A cada sucesiva pulsación de la tecla F3 el cursor se desplazará por las siguientes opciones disponibles:
  - > Max: visualiza constantemente el máximo valor de la corriente CA+CC
  - Min: visualiza constantemente el mínimo valor de la corriente CA+CC seleccionado
  - Cr+: visualiza constantemente el máximo valor de cresta positiva
  - Cr-: visualiza constantemente el mínimo valor de cresta negativa
  - > **RST**: (RESET) realiza el borrado de valores Max, Min, Cr+ y CR- memorizados y recomienza nuova medida
  - Esc: vuelve a la modalidad de medida normal

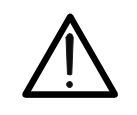

- ATENCIÓN
- Realice la puesta a cero de la corriente antes de insertar el conductor
- La medida de los 4 valores Max, Min, Cr+ y Cr- es simultánea e independiente de la visualizada
- la tecla F4 (OK) para confirmar la opción Mod Har Fnc 8. Pulse seleccionada. Al lado un ejemplo de medida con la función 50.0 Hz CA Max Max activa. En pantalla se indica la función activa

17/01 - 18:34:23 Ī Har Fnc OK СΑ Max Min Cr+ Cr-100 RST Esc 17/01 - 18:34:23

17/01 - 18:34:23 9. Para el uso de la función HOLD y de la retroiluminación vea el § 4.4

# -<del>Ŵ</del>HT°

# 5.5.1. Medida Armónicos de Corriente

- 1. Pulse la tecla F2 (Arm) para seleccionar la pantalla de Mod Arm Fnc Cer medida de los armónicos de corriente como se muestra en la C A 50.0 Hz pantalla de al lado. Pulse nuevamente la tecla F2 (RMS) para volver a la pantalla de la medida de corriente 100.0 Α 17/01 - 18:34:23 2. Pulse las teclas F1 (◄) o F4 (►) para desplazar el cursor RMS Fnc ► sobre el gráfico de barras y seleccionar el orden del armónico que desea medir. El correspondiente valor absoluto o porcentual del armónico se muestra en el visualizador. Es posible medir hasta el 25º armónico 100.0 h01 Α ThdI 10.0 ° 17/01 - 18:34:23 3. Pulse la tecla F3 (Fnc) para abrir el menú desplegable RMS Fnc mostrado en la pantalla de al lado. A cada sucesiva Max pulsación de la tecla F3 el cursor se desplazará por las Min siguientes opciones disponibles: Abs % > Max: visualiza constantemente el máximo valor eficaz del RST h01 1 armónico de corriente seleccionada Α Esc > Min: visualiza constantemente el mínimo valor eficaz del ThdV ° armónico de corriente seleccionada > Abs: visualiza el valor absoluto de los armónicos 17/01 – 18:34:23 %: visualiza el valor de los armónicos como valor porcentual con respecto a la fundamental RST: (RESET) realiza el borrado de valores Max, Min memorizados y recomienza nuova medida Esc: vuelve a la modalidad de medida normal ATENCIÓN Estando presentes en el menú funciones de distinto significado (Max-Min y Abs/%) realice una doble entrada en el menú para pasar a la visualización en Abs o % y la otra para habilitar las funciones Max o Min. 4. Pulse la tecla **F4** (**OK**) para confirmar la opción 🖪 RMS Fnc ► seleccionada. Al lado un ejemplo de medida con la función Max activa. En pantalla se indica la función activa. h01 100.0 Α ThdI 10.0 ° 17/01 - 18:34:23
- 5. Para el uso de la función HOLD y de la retroiluminación vea el § 4.4

# 5.6. MEDIDA CORRIENTE DE ARRANQUE (DYNAMIC INRUSH)

# **ATENCIÓN**

- La máxima corriente CA o CA+CC medible es 1000A. No mida corrientes que excedan los límites expresados en este manual. La superación de tales límites podría causar shocks eléctricos al usuario y daños al instrumento.
  - Se recomienda empuñar el instrumento respetando la zona de seguridad señalada por la barrera paramano (vea Fig. 3)
  - Las corrientes <2A se ponen a cero.

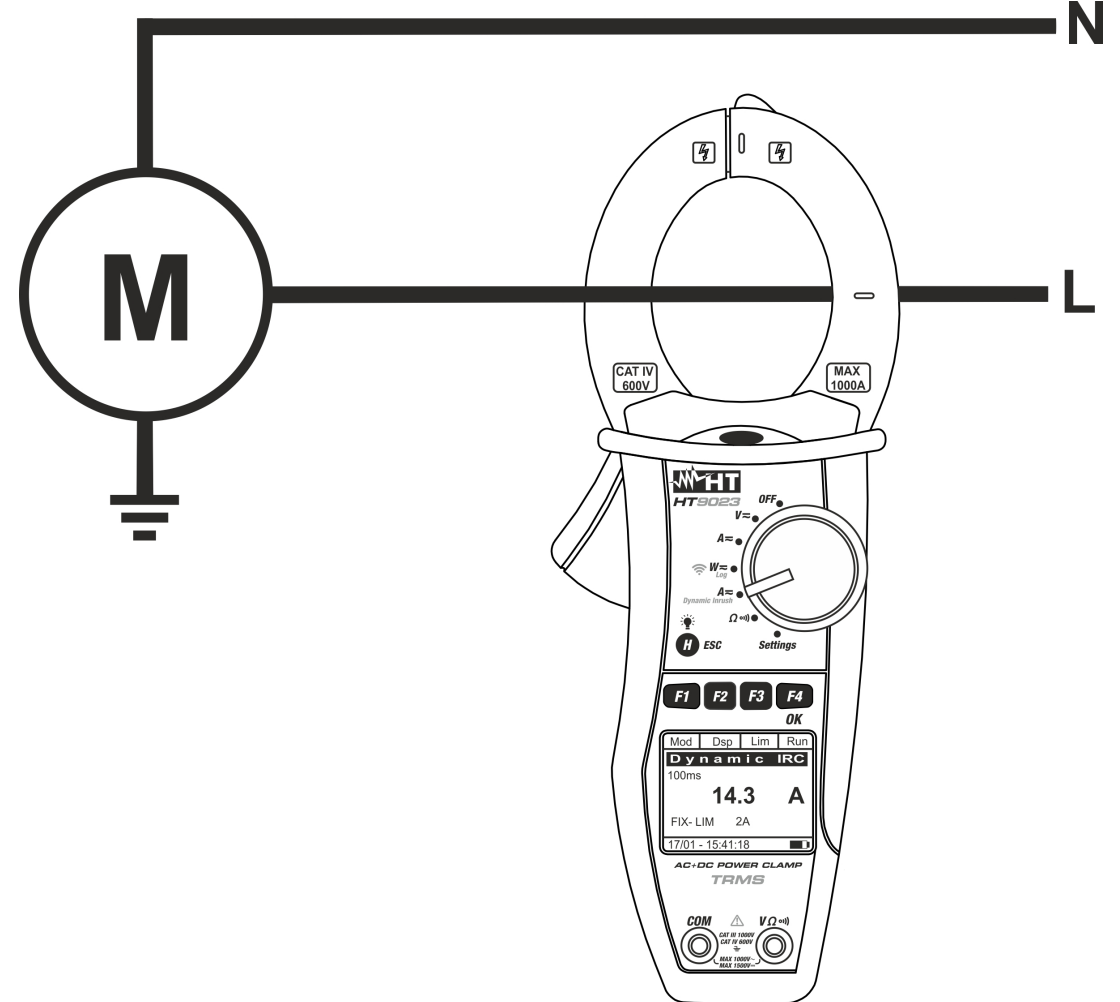

Fig. 11: Medida corriente de arranque

| 1. | Posicione el selector en "A= Dynamic Inrush". La pantalla | Mod     | Dsp      | Lim  | Run |
|----|-----------------------------------------------------------|---------|----------|------|-----|
|    | de al lado se muestra en el visualizador                  | Dуn     | a m i    | c IF | RC  |
|    |                                                           |         |          |      |     |
|    |                                                           |         |          |      | 7   |
|    |                                                           |         |          | -    | A   |
|    |                                                           | FIX-    | LIM      | 2 A  |     |
|    |                                                           |         |          |      |     |
|    |                                                           |         |          |      |     |
|    |                                                           | 17/01 - | - 18:34: | 23   | 1   |

# -<del>M`HT</del>°

Run

Α

Lim

- Pulse la tecla F1 (Mod) para seleccionar la medida de la Mod Dsp corriente de arranque entre las opciones "Picos 100A" (para corrientes de arranque <100A) o "Picos 1000A" (para corrientes de arranque entre 100A y 1000A) como se muestra en la pantalla de al lado
- Pulse la tecla F4 (OK) para confirmar la elección. El instrumento muestra la modalidad de medida de corriente de arranque
- 4. Pulse la tecla **F3** (Lim) para la configuración del umbral límite sobre la corriente de arranque. La pantalla de al lado se muestra en el visualizador
- Pulse las teclas F2 (◄) o F3 (►) para configurar el valor de umbral para el registro del evento (2A ÷ 90A por "Picos 100A" y 5A ÷ 900A por "Picos 1000A")
- 6. Pulse la tecla **F4** (**OK**) para confirmar el valor y volver a la pantalla principal
- Inserte el cable en el interior del toroidal en el centro del mismo a fin de obtener medidas precisas (vea Fig. 11). Utilice las marcas presentes como referencia (vea Fig. 2)
- 8. Pulse la tecla F4 (Run) para iniciar la detección del evento corriente de arranque. Pulse la tecla F4 (Stp) para terminar la medida en cada momento. Después de la detección de un evento (superamiento de las umbral límite establecido), el instrumento bloquea automáticamente la medida y muestra el valor máximo RMS en 100ms sobre el visualizador como se muestra en pantalla de al lado

| ) | Mod     | Par      | Lim  | Sav |
|---|---------|----------|------|-----|
| r | Dуn     | ami      | c IF | RC  |
| ſ | 100ms   |          |      |     |
| l |         |          |      |     |
| y |         | 11       | С    | 7   |
| l |         | 14       | • •  | A   |
|   |         |          |      |     |
|   | Fix -   | LIM      | 2A   |     |
|   |         |          |      |     |
|   | 17/01 - | - 18:34: | 23   | ]   |

| 9. | Pulse la tecla F2 (Dsp) para la visualisación de las siguentes | Mod     | Dsp      | Lim  | Sav |
|----|----------------------------------------------------------------|---------|----------|------|-----|
|    | valores sobre el visualizador:                                 | Dуn     | ami      | C IF | RC  |
|    | > <b>PK</b> → valor de pico en <b>1ms</b>                      | PK      |          |      |     |
|    | Max valor RMS en 16.7ms                                        |         |          |      |     |
|    | Max valor RMS en 20ms                                          |         | 10       | ົ    | 7   |
|    | Max valor RMS en 50ms                                          |         | то       | • 4  | A   |
|    | Max valor RMS en 100ms                                         |         |          |      |     |
|    | Max valor RMS en 150ms                                         | Fix -   | LIM      | 2A   |     |
|    | Max valor RMS en 200ms                                         | 17/01 - | - 18:34: | 23   | I   |

| Fix - | - LIM     | 2A         |    |
|-------|-----------|------------|----|
| 17/01 | – 18:34:  | 23         | J  |
|       |           |            | OK |
| Umbr  | al:<br>00 | <b>2</b> A |    |
| 17/01 | - 18:34:  | 23         | ]  |

# -<del>M</del>HT°

- 10. Pulse la tecla F4 (Sav) para guardar el resultado de la medida en la Memoria IRC (ver § 4.4.6). Es posible guardar hasta 20 medidas IRC en la memoria. Luego se muestra el mensaje "MEM FULL" en la parte inferior de la pantalla ---- A Fix - LIM 2A 10. Mod Par Lim Run Mod Par Lim Run Dynamic IRC 100ms Fix - LIM 2A 17/01 - 18:34:23
- 11. Pulse la tecla **F4** (**Run**) para iniciar una nueva prueba o gire el selector para salir de la función

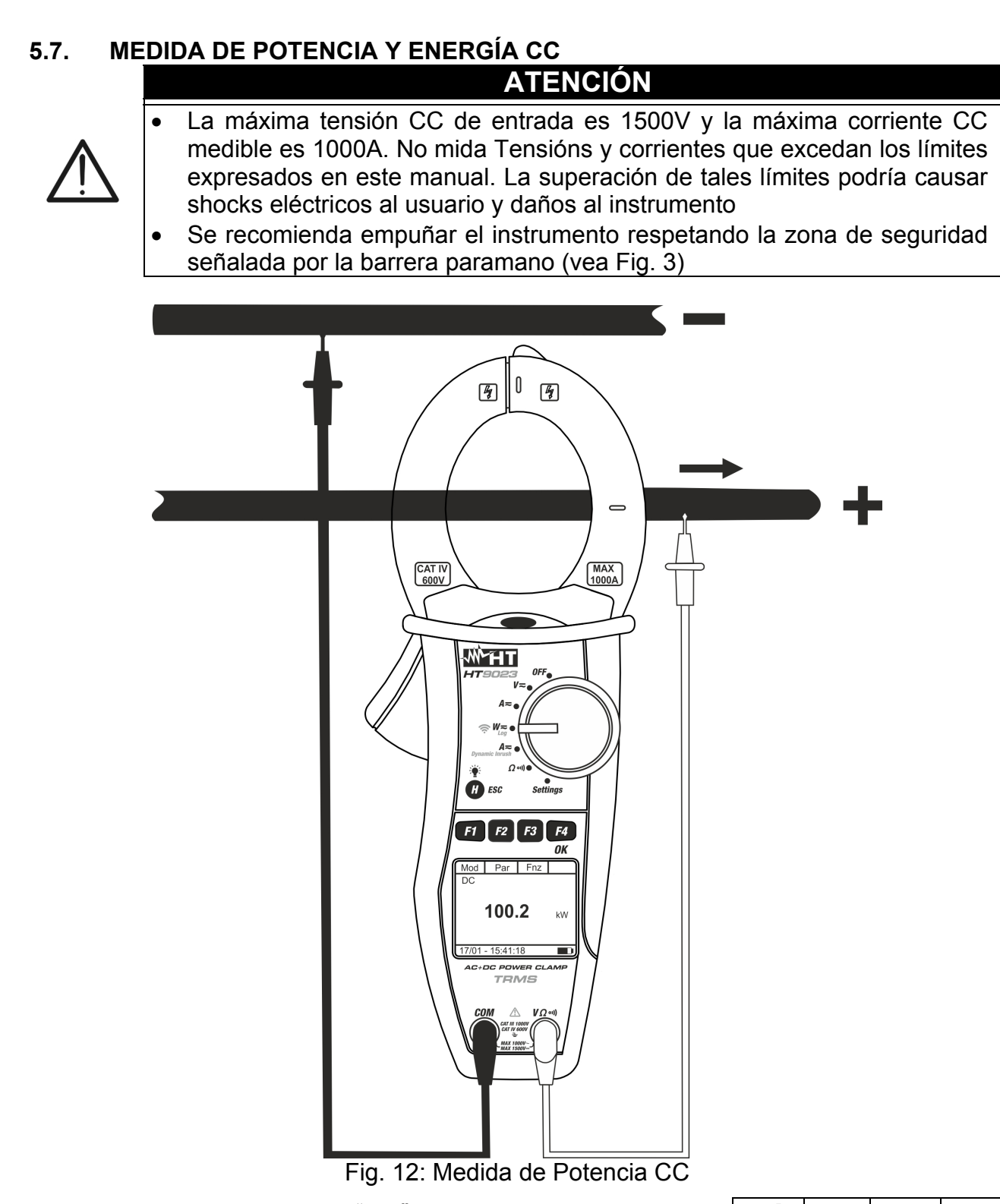

1. Posicione el selector en "W≂". La pantalla de al lado se Mod Par Fnc Cer cA+CC <42.5 Hz</p>

 CA+CC
 <42.5 Hz</td>

 --- kW

 --- kVari

 --- kVA

17/01 - 18:34:23

- 2. Pulse la tecla F1 (Mod) para abrir el menú desplegable mostrado en la pantalla de al lado y seleccione la opción "CC" con la misma tecla
- 3. Pulse la tecla F4 (OK) para confirmar la elección. El instrumento muestra la modalidad de medida de potencia CC

| Mod   | Par      | Fnc   | OK   |  |
|-------|----------|-------|------|--|
| CA+C  | C 1F     | 42.   | 5 Hz |  |
| CA+C  | C 3F     |       | k₩   |  |
| Onli  | ne       | kVari |      |  |
| Ayuda | a        |       | kVA  |  |
| Esc   |          |       |      |  |
|       | -10.0-1. | 23    |      |  |

Fnc

k₩

Par

0.00

- 4. Seleccionar el opción "Cer" para efectuar la puesta a cero de Mod los valores en pantalla anulando la magnetización residual СС sobre la corriente CC. Seleccione la opción "Online" para activar la visualización en tiempo real de los parámetros con conexión WiFi del instrumento a una PC y software TopView o con conexión a dispositivos móviles a través de la aplicación HTAnalysis (ver § 6.2) 17/01 - 18:34:23
- 5. Inserte el cable rojo en el terminal de entrada  $V\Omega^{(1)}$  y el cable negro en el terminal de entrada COM. Posicione la punta roja en el polo "+" y la punta negra en el polo "-" e inserte el cable "+" en el interior del toroidal respetando la dirección de la corriente indicada por la flecha (vea Fig. 12). Inserte el cable en el interior del toroidal en el centro del mismo a fin de obtener medidas precisas. Utilice las marcas presentes como referencia (vea Fig. 2)
- 6. El valor de la Potencia CC se muestra en el visualizador expresado en kW. Pulse la tecla F2 (Par), seleccione con la misma tecla la opción "Tens/Corr" para la lectura de los valores de tensión CC y corriente CC y confirme con F4 (OK). La siguiente pantalla se muestra en el visualizador

| Mod              | Par                                           | OK |  |  |  |  |  |
|------------------|-----------------------------------------------|----|--|--|--|--|--|
| CC               | Potencia<br><mark>Tens/Corr</mark><br>Energía |    |  |  |  |  |  |
| <b>1.60</b> kw   |                                               |    |  |  |  |  |  |
| 17/01 – 18:34:23 |                                               |    |  |  |  |  |  |

| 7. | En la pantalla de al lado un ejemplo de medida de tensión | Mod     | Par      | Fnc |   |
|----|-----------------------------------------------------------|---------|----------|-----|---|
|    | corriente CC.                                             |         |          |     |   |
|    |                                                           |         | 80.      | 0   | v |
|    |                                                           |         | 20.      | 0   | Α |
|    |                                                           |         |          |     |   |
|    |                                                           | 17/01 - | - 18:34: | 23  | ] |

# -WHT°

8. Pulse la tecla F2 (Par), seleccione con la misma tecla la Mod Par Fnc OK opción "Energía" para la lectura de los valores de energía cc Potencia CC y confirme con F4 (OK) Tens/Corr Energía 1.60k₩ 17/01 - 18:34:23 9. Pulse la tecla F3 (Fnc), seleccione el opción "Start Log" y Mod Par Fnc OK confirme con F4 (OK) para activar la medida de energía con cc Max el período de integración establecido (ver § 4.4.3) Min RST Start Log 0 Snapshot Descarqa Esc 17/01 - 18.07.20 10. El mensaje "Espere" se muestra en la pantalla. Mod Par Fnz ΕI instrumento se pone en espera y activa la grabación en el cc próximo "00" 0.00 k₩h Espere 17/01 - 18:34:23 Par Fnc 11. Con la grabación en progreso, el mensaje "Rec" se muestra Mod en la pantalla. Pulse la tecla F3 (Fnc) para seleccionar la cc Sto<u>p</u> Log opción "Info" y confirme con la tecla F4 (OK) para ver la Info información de registro. La siguiente pantalla se muestra en Esc la pantalla z u кwh Rec 17/01 - 18:35:00 12. La siguiente pantalla se muestra en la pantalla. Están Esc indicados: Start: 17/01- 18:35:00 Fecha / hora de inicio de grabación Periodo.Int: 005 Período de integración establecido N.Periods: 00054 Número de períodos guardados hasta ahora Auton: 00d/10h Autonomía de grabación 17/01 - 18:37:43

# **WHT**°

13. Pulse la tecla F3 (Fnc), seleccione el opción "Stop Log" y Mod confirme con F4 (OK) para para terminar la medida de pc energía. La grabación <u>se guarda automáticamente</u> en la memoria interna del instrumento y la referencia es visible en la sección "Memoria REC" (ver § 4.4.5)

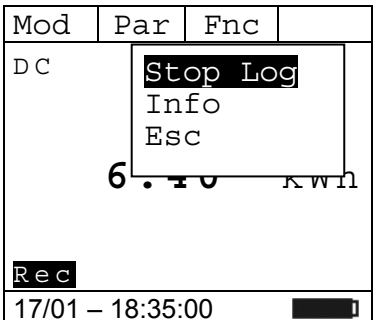

- 14. Durante la medida de potencia CC pulse la tecla **F3** (**Fnc**) Mod para abrir el menú desplegable mostrado en la pantalla de al lado. A cada sucesiva pulsación de la tecla **F3** el cursor se desplazará por las siguientes opciones disponibles:
  - ➤ Max → visualiza constantemente el máximo valor del parámetro medido
  - ➢ Min → visualiza constantemente el mínimo valor del parámetro medido
  - ► RST → (RESET) realiza el borrado de valores Max, Min 17/01 18:34:23 memorizados y recomienza nuova medida
  - Start Log → activa una nueva grabación con el período de integración establecido en el § 4.4.3
  - avvia una nuova registrazione con periodo di integrazione impostato nel § 4.4.3
  - Snapshot → permite guardar un muestreo instantáneo cuya referencia es visible en la sección "Memoria REC" del instrumento (ver § 4.4.5)
  - ➤ Descarga → permite la transferencia de datos WiFi a la PC de datos guardados a través del software TopView o a dispositivos móviles a través de la aplicación HTAnalysis (ver § 6.1)
  - > Esc → vuelve a la modalidad de medida normal
- 15. Pulse la tecla **F4** (**OK**) para confirmar la opción Mo seleccionada. Al lado un ejemplo de medida con la función c c Max activa. En pantalla se indica la función activa.

| ו | Mod     | Par | Fnc |  |  |  |  |  |  |
|---|---------|-----|-----|--|--|--|--|--|--|
| ۱ | CC      |     |     |  |  |  |  |  |  |
|   | Max     |     |     |  |  |  |  |  |  |
|   |         |     |     |  |  |  |  |  |  |
|   | 2       |     | k₩  |  |  |  |  |  |  |
|   |         |     |     |  |  |  |  |  |  |
|   |         |     |     |  |  |  |  |  |  |
|   | 17/01 - | ]   |     |  |  |  |  |  |  |

16. Para el uso de la función HOLD y de la retroiluminación vea el § 4.4

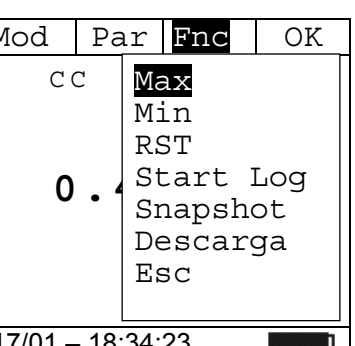

1L1

# 5.8. MEDIDA DE POTENCIA Y ENERGÍA CA Y CA+CC

# ATENCIÓN

- La máxima tensión CA/CA+CC de entrada es 1000V y la máxima corriente CA/CA+CC medible es 1000A. No mida Tensións y corrientes que excedan los límites expresados en este manual. La superación de tales límites podría causar shocks eléctricos al usuario y daños al instrumento
- Se recomienda empuñar el instrumento respetando la zona de seguridad señalada por la barrera paramano (vea Fig. 3)

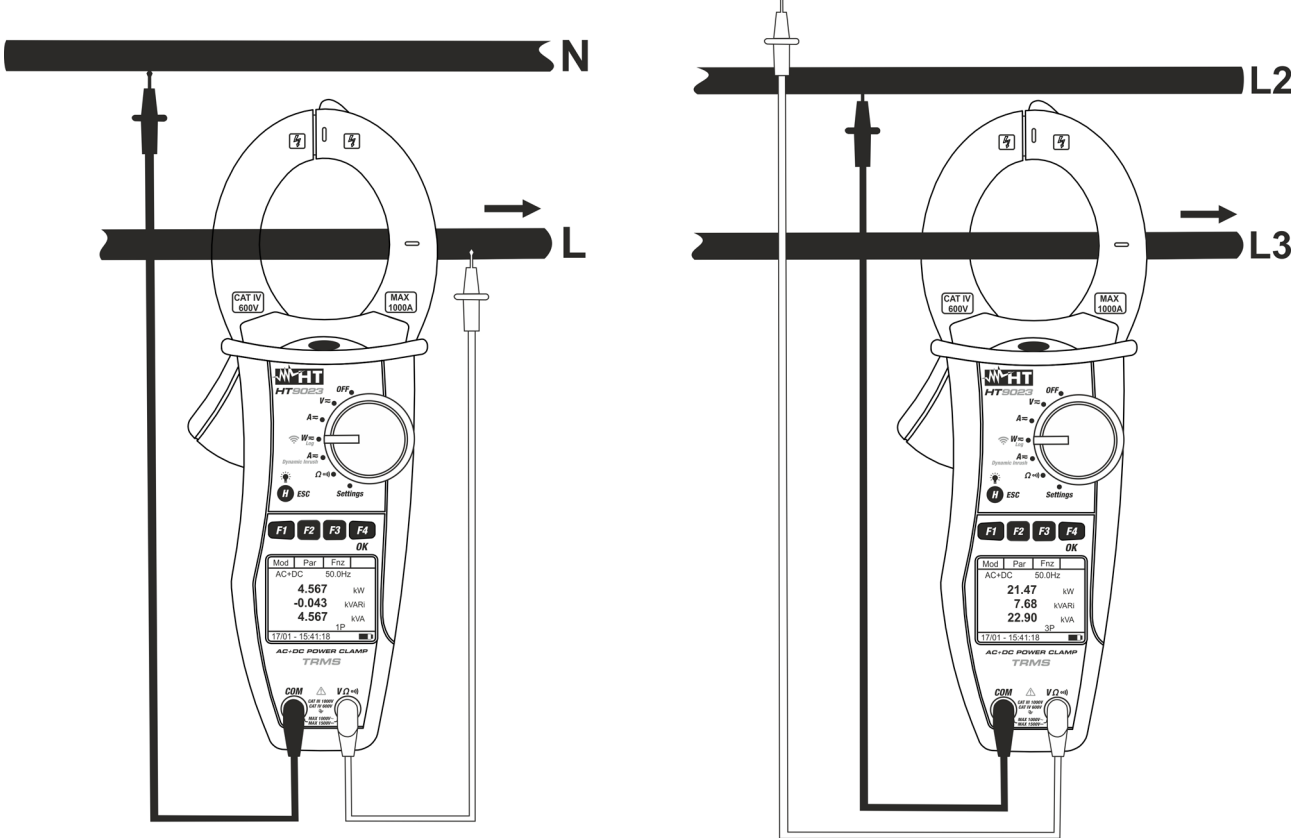

Fig. 13: Medida de potencias CA/CA+CC en sistemas Monofásicos y Trifásico equilibrado

| 1. | Posicione el selector en   | " <b>W≂</b> ". La | pantalla | de | al | lado | se | Mod  | Par | Fnc       |      |
|----|----------------------------|-------------------|----------|----|----|------|----|------|-----|-----------|------|
|    | muestra en el visualizador |                   |          |    |    |      |    | CA+C | С   | < 4 2 . 5 | 5 Hz |
|    |                            |                   |          |    |    |      |    |      |     |           | k₩   |
|    |                            |                   |          |    |    |      |    |      |     | kV        | ari  |
|    |                            |                   |          |    |    |      |    |      |     |           | kVA  |
|    |                            |                   |          |    |    |      |    |      |     | 1 F       |      |

17/01 - 18:34:23

# -<del>Mh</del>HT°

OK

k₩

kVΑ

kVari

Fnc

5 Hz

Par

Esc

1F

3F

- 2. Pulse la tecla F1 (Mod) para abrir el menú desplegable Mod P mostrado en la pantalla de al lado y seleccione las opciones "CA+CC 1F" (medida Monofásica) o "CA+CC 3F" (medida CA+CC 3F" (medida Trifásica equilibrada) con la misma tecla. Las indicaciones "1F" o "3F" están respectivamente presentes en la parte inferior del visualizador
   2. Pulse la tecla F1 (OK) para abrir el menú desplegable Mod P
- 3. Pulse la tecla **F4** (**OK**) para confirmar la elección. El instrumento muestra la modalidad medida potencia CA+CC
- 4. Seleccionar el opción "**Cer**" para efectuar la puesta a cero de los valores en pantalla anulando la magnetización residual sobre la corriente CA+CC
- Seleccione la opción "Online" para activar la visualización en tiempo real de los parámetros con conexión WiFi del instrumento a una PC y software TopView o con conexión a dispositivos móviles a través de la aplicación HTAnalysis (ver § 6.2)
- 6. Inserte el cable rojo en el terminal de entrada VΩ<sup>•)</sup> y el cable negro en el terminal de entrada COM y realice las conexiones del instrumento como indicado en Fig. 13 en función del tipo de medida. Inserte el cable en el interior del toroidal respetando la dirección de la corriente indicada por la flecha en el centro del mismo a fin de obtener medidas precisas. Utilice las marcas presentes como referencia (vea Fig. 2)
- 7. El valor de las potencias CA (activa, reactiva y aparente) se muestra en el visualizador. El instrumento permite valorar también la eventual presencia de componentes de continua superpuestos sobre una forma de onda alterna genérica (CA+CC). Esto puede ser de utilidad en la medida de las señales de impulso típicas de cargas no lineales (ej.: soldadores, hornos eléctricos, etc...)

Pulse la tecla **F2** (**Par**), seleccione con la misma tecla la opción "**PF-DPF**" para la lectura de los valores de factor de potencia (PF) y Cosphi (DPF) confirme con **F4** (**OK**). La siguiente pantalla se muestra en el visualizador

8. En la pantalla de al lado un ejemplo de medida de PF y DPF. Mod Pa Las indicaciones "i" y "c" indican la naturaleza inductiva o capacitiva de la carga

| Mod         |             | Pa                               | r                      | Fnc                         |   | OK |   |
|-------------|-------------|----------------------------------|------------------------|-----------------------------|---|----|---|
|             | P P T A A E | F-Q-<br>F-I<br>ens<br>.rm<br>.rm | )PI<br>S/(<br>Te<br>Co | Corr<br>ensió:<br>orr<br>ía | n |    | I |
| $17/0^{-1}$ | 1 –         | - 18::                           | 34:                    | 23                          |   |    |   |

| • | Mod     | Par      | Fnc  |      |
|---|---------|----------|------|------|
| ) | CA+C    | С        | 50.0 | ) Hz |
|   | ΡF      | 0.       | 94   | i    |
|   | DPF     | 0.       | 94   | i    |
|   |         |          | 1 F  |      |
|   | 17/01 - | - 18:34: | 23   |      |

| l | 17/01 - 10.34.23 |          |           |      |  |  |  |
|---|------------------|----------|-----------|------|--|--|--|
|   |                  |          |           |      |  |  |  |
| è | Mod              | Par      | Fnc       |      |  |  |  |
|   | CA+C             | С        | < 4 2 . ! | 5 Hz |  |  |  |
| ١ |                  |          |           | k₩   |  |  |  |
|   |                  |          | k٦        | /ari |  |  |  |
| I |                  |          |           | kVA  |  |  |  |
| 5 |                  |          | 1         |      |  |  |  |
|   |                  |          | 1.        | Ľ    |  |  |  |
|   | 17/01 -          | - 18:34: | 23        | ]    |  |  |  |

# -<del>M`</del>HT°

- 9. Pulse la tecla F2 (Par), seleccione con la misma tecla la Mod Par Fnc OK opción "Tens/Corr" para la lectura de los valores de tensión P-0-S y corriente. confirme con F4 (OK). La siguiente pantalla se PF-DPF muestra en el visualizador Tens/Corr Arm Tensión Arm Corr Energía 17/01 - 18:34:23 ī 10. En la pantalla de al lado un ejemplo de medida de tensión y Mod Par Fnc corriente CA en un caso Monofásico CA+CC 50.0 Hz 229.7 V 99.6 Α 1 F 17/01 - 18:34:23 11. Pulse la tecla F2 (Par), seleccione con la misma tecla la Mod Par Fnc OK opción "Arm Tensión" para la lectura de los valores de P-O-S armónicos de tensión CA+CC. confirme con F4 (OK). La PF-DPF Tens/Corr siguiente pantalla se muestra en el visualizador Arm Tensión Arm Corr Enerqía
- 12. En la pantalla de al lado un ejemplo de medida de Armónicos de Tensión. Pulsando las teclas F1 (◄) o F4 (►) es posible desplazar el cursor sobre el gráfico y seleccionar el armónico que desea medir. Es posible medir hasta el 25° armónico

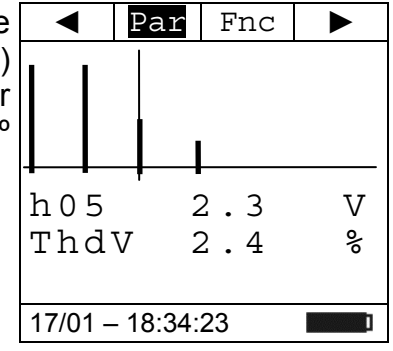

17/01 - 18:34:23

13. Pulse la tecla F2 (Par), seleccione con la misma tecla la Mod opción "Arm Corriente" para la lectura de los valores de armónicos de corriente confirme con F4 (OK). La siguiente pantalla se muestra en el visualizador

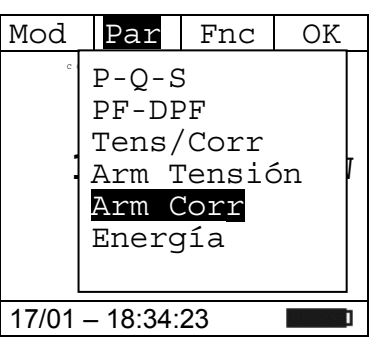

# -<del>Mht</del>i

►

Α

°

Fnc

2.9

10.7

- 14. En la pantalla de al lado un ejemplo de medida de Armónicos de Corriente. Pulsando las teclas F1 (◄) o F4 (►) es posible desplazar el cursor sobre el gráfico y seleccionar el armónico que desea medir. Es posible medir hasta el 25º armónico
- 15. Pulse la tecla **F3** (**Fnc**) para abrir el menú desplegable mostrado en la pantalla de al lado. A cada sucesiva pulsación de la tecla **F3** el cursor se desplazará por las siguientes opciones disponibles:
  - Max: visualiza constantemente el máximo valor eficaz del armónico de tensión o corriente seleccionada
  - Min: visualiza constantemente el mínimo valor eficaz del ThdV armónico de tensión o corriente seleccionada
  - > Abs: visualiza el valor absoluto de los armónicos
  - %: visualiza el valor de los armónicos como valor porcentual con respecto a la fundamental
  - RST: (RESET) realiza el borrado de valores Max, Min memorizados y recomienza nuova medida
  - **Esc**: vuelve a la modalidad de medida normal

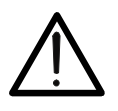

# ATENCIÓN

Estando presentes en el menú funciones de distinto significado (Max-Min y Abs/%) realice una doble entrada en el menú para pasar a la visualización en Abs o % y la otra para habilitar las funciones Max o Min.

16. Pulse la tecla F4 (OK) para confirmar la opción seleccionada. Al lado un ejemplo de medida de armónicos de corriente con la función Max activa. En pantalla se indica la función activa.

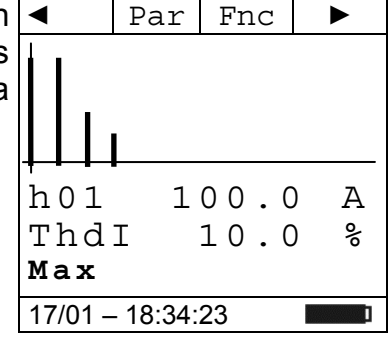

17. Pulse la tecla **F2** (**Par**), seleccione con la misma tecla la <u>Mod</u> opción "**Energía**" para la lectura de los valores de energía y confirme con **F4** (**OK**). La siguiente pantalla se muestra en el visualizador

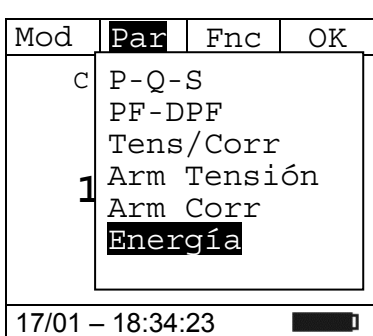

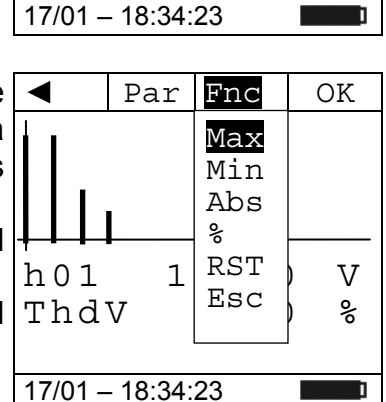

◀

h05

ThdI

Par

# -WHT°

- 18. Pulse la tecla F3 (Fnc), seleccione el opción "Start Log" y Mod Par Fnc OK confirme con F4 (OK) para activar la medida de energía con el período de integración establecido (ver § 4.4.3) - - - Start Log Snapshot Descarga Esc
- 19. El mensaje "Espere" se muestra en la pantalla. El Mod Par Fnc instrumento se pone en espera y <u>activa la grabación en el</u> CC+CA <u>próximo "00"</u>

| CC+CA            |        |
|------------------|--------|
|                  | k₩h    |
|                  | kVarih |
|                  | kVarch |
| Espere           |        |
| 17/01 – 18:34:23 | ]      |

ra Mod Par Fnc la cc Stop Log Info en 0.0 Esc h 0.00 kVarih 0.00 kVarch Rec 17/01 - 18:35:00

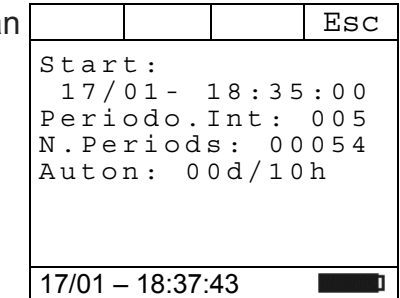

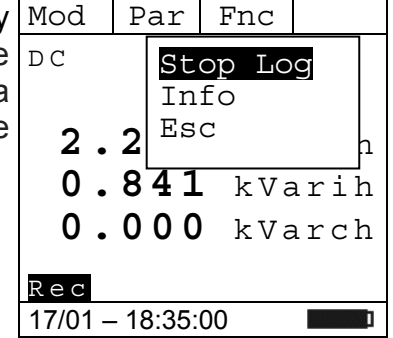

20. Con la grabación en progreso, el mensaje "**Rec**" se muestra Mod en la pantalla. Pulse la tecla **F3 (Fnc)** para seleccionar la opción "**Info**" y confirme con la tecla **F4 (OK)** para ver la información de registro. La siguiente pantalla se muestra en la pantalla

- 21.La siguiente pantalla se muestra en la pantalla. Están indicados:
  - > Fecha / hora de inicio de grabación
  - > Período de integración establecido
  - Número de períodos guardados hasta ahora
  - Autonomía de grabación
- 22. Pulse la tecla F3 (Fnc), seleccione el opción "Stop Log" y Mod confirme con F4 (OK) para para terminar la medida de energía. La grabación <u>se guarda automáticamente</u> en la memoria interna del instrumento y la referencia es visible en la sección "Memoria REC" (ver § 4.4.5)

# -<del>M`HT</del>°

- 23. Durante la medida de potencia CC pulse la tecla **F3** (**Fnc**) para abrir el menú desplegable mostrado en la pantalla de al lado. A cada sucesiva pulsación de la tecla **F3** el cursor se desplazará por las siguientes opciones disponibles:
  - ➤ Max → visualiza constantemente el máximo valor del parámetro medido
  - Min → visualiza constantemente el mínimo valor del parámetro medido
  - ► RST → (RESET) realiza el borrado de valores Max, Min memorizados y recomienza nuova medida
  - Start Log → activa una nueva grabación con el período de integración establecido en el § 4.4.3
  - avvia una nuova registrazione con periodo di integrazione impostato nel § 4.4.3
  - Snapshot → permite guardar un muestreo instantáneo cuya referencia es visible en la sección "Memoria REC" del instrumento (ver § 4.4.5)
  - ➤ Descarga → permite la transferencia de datos WiFi a la PC de datos guardados a través del software TopView o a dispositivos móviles a través de la aplicación HTAnalysis (ver § 6.1)
  - > **Esc**  $\rightarrow$  vuelve a la modalidad de medida normal
- 24. Pulsando la tecla **F4** (**OK**) se confirma la opción seleccionada. Al lado un ejemplo de medida con la función Max activa. En pantalla se indica la función activa.

| Mod         | Par              | Fnc  |    |  |  |
|-------------|------------------|------|----|--|--|
| CA+C<br>Max | С                | 50.0 | Ηz |  |  |
| 8           | v                |      |    |  |  |
| 2           | Α                |      |    |  |  |
|             |                  |      |    |  |  |
| 17/01 -     | 17/01 – 18:34:23 |      |    |  |  |

25. Para el uso de la función HOLD y de la retroiluminación vea el § 4.4

| Mod       | Ρa   | ır                                     | Fnc                                | OK              |
|-----------|------|----------------------------------------|------------------------------------|-----------------|
| CA+C<br>0 | С    | Ma<br>Ma<br>RS<br>St<br>St<br>De<br>Es | ax<br>5T<br>cart<br>napsh<br>escan | Log<br>ot<br>ga |
| 17/01 -   | - 18 | 34.                                    | 23                                 | 1               |

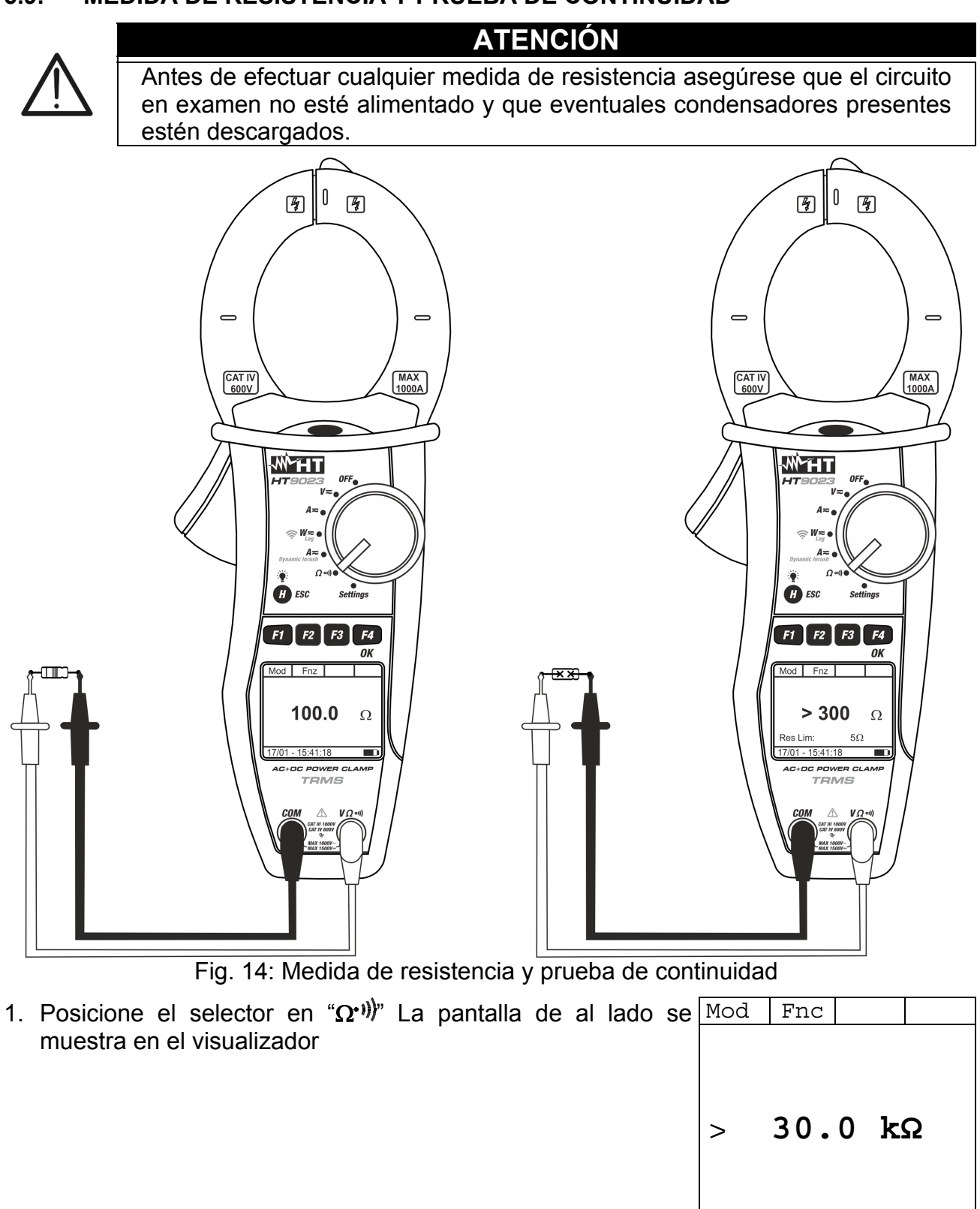

# 5.9. MEDIDA DE RESISTENCIA Y PRUEBA DE CONTINUIDAD

17/01 – 18:34:23

Ī

OK

OK

kΩ

- 2. Pulse la tecla F1 (Mod) para abrir el menú desplegable Mod mostrado en la pantalla de al lado y seleccione (si no lo Resistencia estuviera) la opción "Resistencia" con la misma tecla 3. Pulse la tecla F4 (OK) para confirmar la elección. El Ayuda
- instrumento muestra la modalidad de medida de Resistencia

Fnc OK Continuidad >  $30.0 \text{ k}\Omega$ 17/01 - 18:34:23

Mod

Fnc

17/01 - 18:34:23

Resistencia

Continuidad

17/01 - 18:34:23

Fnc

Max

Ayuda

>

20.0 k $\Omega$ 

 $30.0 \text{ k}\Omega$ 

- 4. Inserte el cable rojo en el terminal de entrada  $V\Omega^{(1)}$  y el cable negro en el terminal de entrada **COM** y realice las conexiones del instrumento (vea Fig. 14)
- 5. En la pantalla de al lado un ejemplo de medida de Resistencia.

- 6. Pulse la tecla F1 (Mod) para abrir el menú desplegable Mod Fnc mostrado en la pantalla de al lado y seleccione la opción "Continuidad" con la misma tecla
- 7. Pulse la tecla F4 (OK) para confirmar la elección. El instrumento si porta en modalidad prueba de continuidad y La siguiente pantalla se muestra en el visualizador
- 8. Durante la medida de resistencia y prueba de continuidad Mod pulse la tecla F2 (Fnc) para abrir el menú desplegable mostrado en la pantalla de al lado. A cada sucesiva pulsación de la tecla F2 el cursor se desplazará por las siguientes opciones disponibles:
  - > Max  $\rightarrow$  visualiza constantemente el máximo valor del parámetro medido
  - > Min  $\rightarrow$  visualiza constantemente el mínimo valor del parámetro medido
  - > RST  $\rightarrow$  (RESET) realiza el borrado de valores Max, Min memorizados y recomienza nuova medida
  - $\blacktriangleright$  Esc  $\rightarrow$  vuelve a la modalidad de medida normal
- 9. Pulsando la tecla F4 (OK) se confirma la opción Mod seleccionada. Al lado un ejemplo de medida con la función Max Max activa. En pantalla se indica la función activa.

10. Para el uso de la función HOLD y de la retroiluminación vea el § 4.4

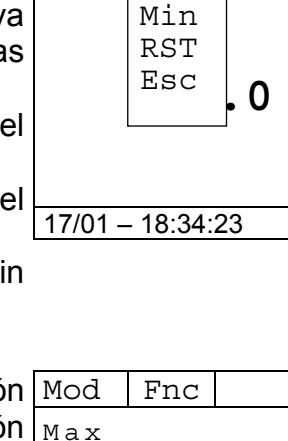

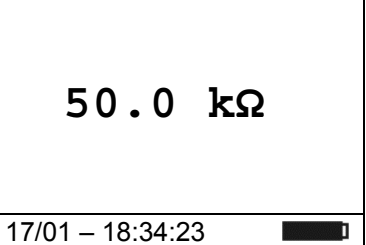

# 6. CONEXIÓN DEL INSTRUMENTO A PC Y DISPOSITIVOS MÓVILES

La conexión entre la PC y el instrumento se realiza a través de una **conexión WiFi** que se activará durante la ejecución de las operaciones. Antes de conectarse, el software de administración TopView en dotación debe instalarse en la PC y debe comprobarse la presencia de un dispositivo WiFi activo y en funcionamiento (por ejemplo: clave WiFi). El instrumento usa conexión WiFi en las siguientes situaciones:

- Descarga de los datos guardados en las Memoria REC y IRC (ver § 4.4.5 y § 4.4.6) del instrumento (grabaciones, instantáneas y corrientes de arranque) a través del software TopView
- > Lectura en tiempo real de los parámetros medidos a través del software TopView

# 6.1. DESCARGAR DATOS GUARDADOS EN LA MEMORIA

1. Posicione el selector en "**≈W≂**" La pantalla de al lado se Mod Par Fnc muestra en el visualizador

| ; | MOU     | Pal      | FIIC  |          |
|---|---------|----------|-------|----------|
|   | CA+C    | C        | <42.5 | Ηz       |
|   | -       |          |       | kW       |
|   | -       |          | k V   | /ari     |
|   | -       |          |       | kVA      |
|   |         |          | 1 F   |          |
|   | 17/01 - | - 18:34: | 23    | <u> </u> |
|   | -       |          |       |          |

 Pulse la tecla F3 (Fnc), seleccione la opción "Descarga" y Mod confirme con la tecla F4 (OK). La siguiente pantalla se AC+DC muestrada

| Mod             | Pa        | ar                               | Fnc                                           | OK              |
|-----------------|-----------|----------------------------------|-----------------------------------------------|-----------------|
| A C + D<br><br> | C<br><br> | Ma<br>Mi<br>RS<br>St<br>St<br>De | ax<br>in<br>ST<br>cart<br>napsl<br>scar<br>SC | Log<br>ot<br>ga |
| 17/01 -         | - 18:     | <del>.</del>                     | 20                                            |                 |
|                 |           |                                  |                                               |                 |

3. El mensaje "Espere" indica que el instrumento está activando la conexión WiFi interna. Después de unos segundos, el mensaje "Descarga" aparece en la pantalla para indicar que la conexión WiFi está activa en el instrumento como se muestra en la siguiente pantalla
Espere

17/01 – 18:34:23

17/01 - 18:34:23

Esc

Descarga

Pulse la tecla F3 (Esc) para deshabilitar la conexión WiFi y volver a la pantalla de medida normal

5. Busque el instrumento "**HT9023\_xxxxxxx**" en el dispositivo WiFi presente en el PC y conéctese como se muestra (<u>ejemplo</u>) en la siguiente Fig. 15

| NETGEAR<br>Adaptador USB inalámbric<br>WNDA3100v2 | r• genie™<br>∘ N600                                                                                                    | Versión de software del adaptador: 2.0.0.1 🗱<br>Seleccione el idioma:<br>Español           |
|---------------------------------------------------|----------------------------------------------------------------------------------------------------|--------------------------------------------------------------------------------------------|
| Inicio  Conexión a una red Otros                  | HT9023_19110045<br>Ninguno<br>Seguridad activada (WPA2-PSK)<br>Seguridad activada (WPA2-PSK)<br>HT-Guest<br>Seguridad activada (WPA2-PSK)<br>HT-Guest<br>Seguridad activada (WPA2-PSK)<br>HT-Guest<br>Seguridad activada (WPA2-PSK)<br>HT-talia<br>Conectarse manualmente a la red (para redes ocultas) | Conectado<br>addil<br>addil<br>addil<br>addil<br>addil<br>addil<br>addil<br>addil<br>addil |
|                                                   |                                                                                                    | Ayuda                                                                                      |
| HT9023_19110045<br>Red:<br>(D0:CF:5E:5B:FA:54)    | 1.2.3.5                                                                                                    | C: 11 65Mbps Potencia                                                                      |

Fig. 15: Conexión WiFi del instrumento en el PC (ejemplo)

Iniciar el software TopView y abrir la sección "Conex PC → instrumento", ejecute el comando "Localizar instrumento" y verifique el reconocimiento (ver Fig. 16)

| ✤ Topview: Conex PC <->                                    | > Instrumento                                                                             |                                                                                                    | _ <b>_</b> ×                                                                        |
|------------------------------------------------------------|-------------------------------------------------------------------------------------------|----------------------------------------------------------------------------------------------------|-------------------------------------------------------------------------------------|
| Instrumento                                                | Información<br>Instrumento<br>HT9023<br>Número de Serie<br>19110045<br>Versión FW<br>1.01 | Instrumento<br>Conectado<br>HT9023                                                                                                    | Lista Instrumentos HT<br>GSC 60<br>HT 2052<br>HT 7051<br>HT9022<br>HT9023<br>I-V400 |
| Analizador de redes<br>CA/CC con pinza<br>Actual. Firmware | Config Puerto Puert Wifi Baud rate -1 Autoset  %%                                         | Borrar lista<br>Comandos<br>Configuración del Inst<br>Configuración del Inst<br>Visualiz estado Instru<br>Instr en linea<br>Gestor marcadores<br>Borrado medidas | Localizar Instr                                                                     |
| Instrumento < HT9023                                       | > conectado a Com1 B                                                                      | aud = -1                                                                                                    | Atrás Sequir                                                                        |
| Instrumento activo HT902                                   | 23 Seleccione la                                                                          | función WiFi                                                                                                    | -1 _//                                                                              |

Fig. 16: Reconocimiento del instrumento en el software TopView

7. Haga clic en el botón "**Seguir**" para abrir la ventana de descarga (ver Fig. 17). Seleccionar las medidas que desea descargar, la dirección donde desea guardarlas y haga clic en el botón "**Descarga**" para iniciar el operación

| 4 то     | r Topview: Predescarga                                                                      |                  |               |               |              |            |                       |                |   |
|----------|---------------------------------------------------------------------------------------------|------------------|---------------|---------------|--------------|------------|-----------------------|----------------|---|
| Dir      | ecció                                                                                       | n                |               |               |              |            |                       | 1              |   |
| C        | \Pro                                                                                        | gram Files (x86) | \Topview      |               | Naveg        |            |                       |                |   |
|          | 90                                                                                          | L Tipo de datos  | Inicio        | Paro          | Comentarios  | Descargado | Archivo               |                |   |
| $\vdash$ | 1 🗹                                                                                         | New SnapShot     | 04/02/2020 16 |               | Contonitanco | No         | 202002041625 1 HT9023 | SAMPLING       |   |
|          | 2 🗹                                                                                         | New SnapShot     | 04/02/2020 16 |               |              | No         | 202002041625_2_HT9023 | SAMPLING       |   |
|          | 3 🗹                                                                                         | ] New Rec        | 04/02/2020 16 | 04/02/2020 1  | 6            | No         | 202002041626_20200204 | 1626_3_HT9023  |   |
|          | 4 🗹                                                                                         | New Rec          | 04/02/2020 16 | 04/02/2020 1  | 6            | No         | 202002041628_20200204 | 1628_4_HT9023  |   |
|          | 5                                                                                           | New Rec          | 28/04/2020 14 | 28/04/2020 14 | 4            | No         | 202004281423_20200428 | 31424_5_HT9023 |   |
|          | 6                                                                                           | Inrush Current   | 03/02/2020 16 | 03/02/2020 1  | 6            | No         | 202002031629_20200203 | 31629_201_HT9( |   |
|          | 7                                                                                           | nrush Current    | 03/02/2020 16 | 03/02/2020 1  | 6            | No         | 202002031630_20200203 | 31630_202_HT9( |   |
|          | 8                                                                                           | nrush Current    | 03/02/2020 16 | 03/02/2020 1  | 6            | No         | 202002031637_20200203 | 31637_203_HT9( |   |
|          | 9                                                                                           | Inrush Current   | 03/02/2020 16 | 03/02/2020 1  | 6            | No         | 202002031639_20200203 | 31639_204_HT9( |   |
| 1        | 0                                                                                           | nrush Current    | 04/02/2020 14 | 04/02/2020 14 | 4            | No         | 202002041434_20200204 | 41434_205_HT9( |   |
| 1        | 1                                                                                           | nrush Current    | 04/02/2020 14 | 04/02/2020 14 | 4            | No         | 202002041434_20200204 | 41434_206_HT9( |   |
| 1        | 2                                                                                           | Inrush Current   | 04/02/2020 14 | 04/02/2020 14 | 4            | No         | 202002041435_20200204 | 41435_207_HT9( |   |
| 1        | 3                                                                                           | nrush Current    | 04/02/2020 14 | 04/02/2020 14 | 4            | No         | 202002041435_20200204 | 41435_208_HT9( |   |
| 1        | 4                                                                                           | nrush Current    | 04/02/2020 14 | 04/02/2020 14 | 4            | No         | 202002041436_20200204 | 41436_209_HT9( |   |
| 1        | 5                                                                                           | nrush Current    | 04/02/2020 14 | 04/02/2020 14 | 4            | No         | 202002041436_20200204 | 41436_210_HT9( | • |
|          |                                                                                             |                  |               |               |              |            |                       |                |   |
| Se       | Seleccione los datos a transferir sobre PC modificando eventualmente nombre y ruta asociada |                  |               |               |              |            |                       |                |   |
|          | Ayud Selec todo Deselec todo Atrás Descarga                                                 |                  |               |               |              |            |                       |                | a |

Fig. 17: Selección de pruebas para descarga de datos

- 8. El software permite guardar los siguientes tipos de archivos:
  - ➤ Extension HED y PER → Muestra los parámetros de una grabación (RECORDING)
  - > Extensión **DAT**  $\rightarrow$  Muestra los parámetros de snapshot instantáneas (SAMPLING)
  - > Extensión IRC  $\rightarrow$  visualización gráfica de las corrientes de arranque (IRC)
- 9. Abrir la sección "Análiz datos" de TopView → haga clic en el comando "Importar archivo" para seleccionar y abrir los archivos descargados

| 👉 Topview: Análiz.Datos     |                                                                                      |                  |         | _ 🗆 🗙     |
|-----------------------------|--------------------------------------------------------------------------------------|------------------|---------|-----------|
| Instractivo                 | Instrumento<br>Instrumento<br>HT9023<br>№ de Serie<br>19110045<br>Versión FW<br>1.01 | Selec Instrument | trument | Eliminar  |
| Nombre archivo              | Fecha                                                                                | Tipo de          | Datos   | <b>_</b>  |
| 201912131041_201912131041_2 | 201_HT9023_R 03/02/2020 16:55                                                        | IRC              |         |           |
| 201912131044_201912131044_4 | 202_H19023_R 03/02/2020 16:55                                                        | IRC              |         |           |
| 201912131045_201912131045_4 | 203_H19023_R 03/02/2020 16:55                                                        | IRC              |         |           |
| 202001291641 1 HT9023 SAME  | 204_1113023_R 03/02/2020 10:55                                                       | SAMPI            | ING     |           |
| 202001291642 202001291642 2 | 2 HT9023 BEC 03/02/2020 16:54                                                        | BECOE            | RDING   |           |
| 202001291655 202001291657 3 | 3 HT9023 REC 03/02/2020 16:54                                                        | RECOF            | RDING   |           |
| 202001291704_202001291712_4 | 4_HT9023_REC 03/02/2020 16:54                                                        | RECOF            | RDING   |           |
| 000001001000 000001001000 0 |                                                                                      | DECO             |         | <b>•</b>  |
| C:\Software_HT\Topview\     | Data\HT9023                                                                          |                  |         | Naveg     |
| Ayud                        | Impor                                                                                | tar              | Atra    | ás Seguir |

Fig. 18: Abrir datos descargados en el PC

#### LECTURA DE DATOS EN TIEMPO REAL 6.2.

activando la conexión WiFi interna

- 1. Posicione el selector en "
  <sup>®</sup>W
  <sup>■</sup>, seleccione con la tecla f1 (Mod) y la tecla F4 (OK) las medidas "AC+DC 1P", "AC+DC 3P" o "DC" y confirme con la tecla F4 (OK)
- 2. Pulse la tecla F1 (Mod), seleccione el opción "Online" y confirme con la tecla F4 (OK)

|   | Mod   | Par  | Fnc     | OK   |
|---|-------|------|---------|------|
| , | CA+C  | C 1F | < 4 2 . | 5 Hz |
|   | CA+C  | C 3F |         |      |
| 1 | CC    |      |         | k₩   |
|   | Onli  | ne   | kV      | /ari |
|   | Ayuda | a    |         | kVΔ  |
|   | Cer   |      |         | NVA  |
|   | Esc   |      |         |      |
|   |       |      | 3       | ]    |

- 3. El mensaje "Espere" indica que el instrumento está Espere 17/01 - 18:34:23
- 4. Después de unos segundos, aparece el mensaje "Onl" en la parte inferior de la pantalla para indicar que la conexión WiFi está activa en el instrumento como se muestra de lado

| Mod              | Par | Fnc   | OK   |  |  |
|------------------|-----|-------|------|--|--|
| CA               | C   | <42.5 | Ηz   |  |  |
| -                |     |       | k₩   |  |  |
| -                |     | k١    | /ari |  |  |
| -                |     |       | kVA  |  |  |
| Onl.             |     |       |      |  |  |
| 17/01 – 18:34:23 |     |       |      |  |  |

- 5. Conecte el instrumento al sistema en prueba como se muestra en § 5.7 o en § 5.8
- 6. Conecte el instrumento a una PC mediante conexión WiFi y el software TopView como se muestra en el § 6.1 y realice el reconocimiento
- 7. Abrir la sección "Conex PC → instrumento" y ejecute el comando "Inst. en linea"
- 8. Aprire la sezione "Collegamento PC-Strumento" e selezionare l'opzione "Strumento On Line" como se muestra en la Fig. 19

| Topview: Collex PC <  | > Instrumento                                                      |                     |             |                                                                                                    |             |
|-----------------------|--------------------------------------------------------------------|---------------------|-------------|----------------------------------------------------------------------------------------------------|-------------|
| Instrumento           | Información                                                        | Instrumento         |             |                                                                                                    |             |
|                       | Instrumento<br>HT9023<br>Número de Serie<br>19110045<br>Versión FW | Conectado<br>HT9023 |             | Lista Instrument<br>COMBI 4199<br>COMBI 4199<br>COMBI 4199<br>COMBI 4200<br>COMBI 4200<br>COMBI 421 | E<br>S<br>S |
|                       | 1.01                                                               | Borrar li           | eta         | Localiza                                                                                            | ar Inetr    |
|                       |                                                                    |                     | 314         |                                                                                                    |             |
| Analizador de redes   | Config Puerto                                                      | Comandos            |             |                                                                                                    |             |
| CA/CC con pinza       | Puert                                                              | O Descarga d        | e Datos     |                                                                                                    |             |
|                       | Baud rate                                                          | Configuraci         | ón del Inst | rumento                                                                                             |             |
|                       | -1 🔻                                                               | C Visualiz est      | ado Instru  | mento                                                                                               |             |
|                       | Autoset                                                            | Instr en line       | а           |                                                                                                    |             |
|                       |                                                                    | C Gestor mar        | cadores     |                                                                                                    |             |
| Actual. Firmware      | ** 8                                                               | O Borrado me        | didas       |                                                                                                    |             |
|                       |                                                                    |                     |             |                                                                                                    |             |
| strumento < HT9023    | > conectado a Com1 E                                               | 3aud = -1           |             |                                                                                                    |             |
| Ayud                  |                                                                    |                     |             | Atrás                                                                                               | Seguir      |
| strumento activo HT90 | 23 Seleccione la                                                   | a función           | WiFi        |                                                                                                    | -1          |

Fig. 19: Conexión del instrumento en tiempo real

9. Haga clic en el botón "Seguir" para abrir la visualización de valores de los parametros en tiempo real en forma de tablas, formas de onda, gráficos de armónicos y diagramas vectoriales, como se muestra en la Fig. 20

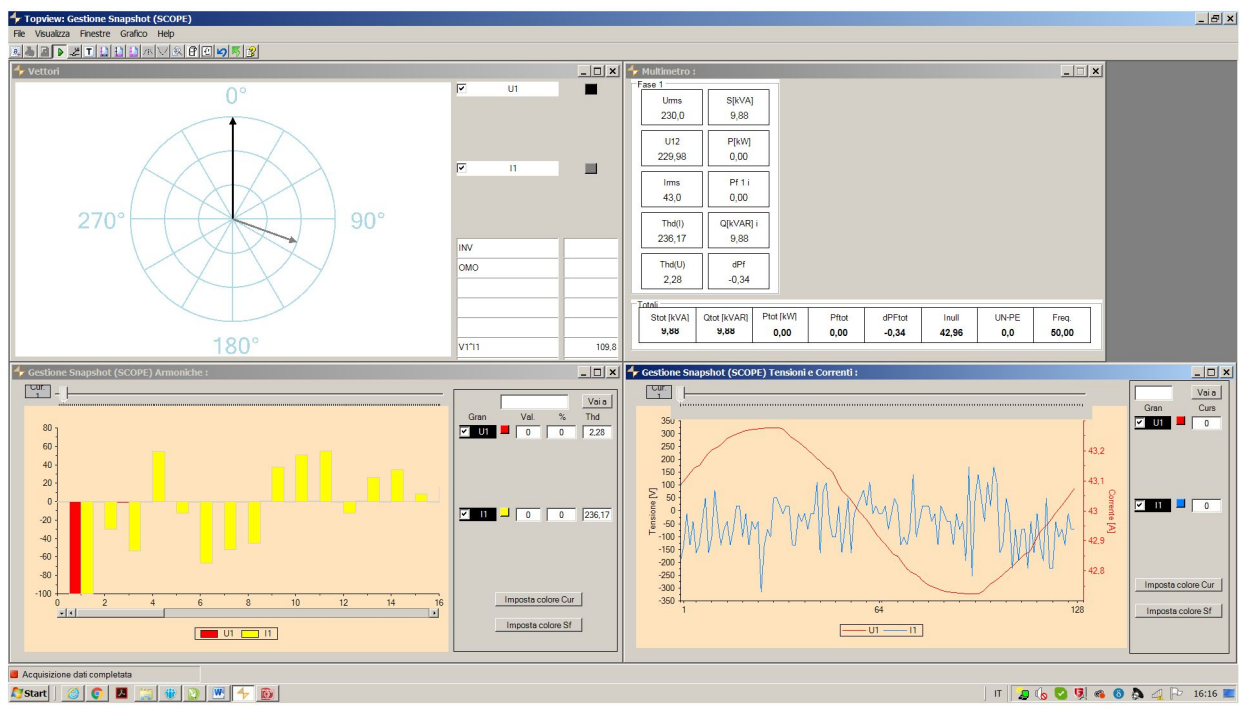

Fig. 20: Visualización de parametros en tiempo real

10. Pulse la tecla **F1 (Mod)**, seleccione la opción "Esc", pulse la tecla F4 (OK) para confirmar la opción y salir del modo "Online". Alternativamente, gire el selector a otra posición

# 6.3. CONEXIÓN A DISPOSITIVOS MÓVILES

El instrumento se puede conectar a <u>través de la conexión WiFi</u> a dispositivos smartphone y/o tabletas Android/iOS para el transferimento de datos de medida a través de la aplicación **HTAnalysis**. Operar en modo siguiente:

- 1. Descargue e instale HTAnalysis en el dispositivo móvil deseado (Android/iOS)
- Connecte el instrumento en modo de transferimento de datos a través de WiFi (ver § 6.1 y § 6.2)
- 3. Consulte las instrucciones de HTAnalysis para ejecutar la operación

# 7. MANTENIMIENTO

# 7.1. GENERALIDADES

- 1. El instrumento adquirido por usted es un instrumento de precisión. Durante la utilización y el almacenamiento respete las recomendaciones listadas en este manual para evitar posibles daños o peligros durante la utilización.
- 2. No utilice el instrumento en ambientes caracterizados por una elevada tasa de humedad o temperatura elevada. No exponga directamente a la luz del sol.
- 3. Apague siempre el instrumento después de utilizarlo. Si se prevé no utilizar el equipo por un largo período retire las pilas para evitar salida de líquidos por parte de estas que puedan dañar los circuitos internos del instrumento.

# 7.2. SUSTITUCIÓN DE LAS PILAS

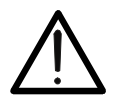

Sólo técnicos expertos pueden efectuar esta operación. Antes de efectuar esta operación asegúrese de haber quitado todos los cables de los terminales de entrada o el cable en examen del interior del maxilar

ATENCIÓN

- 1. Posicione el selector en OFF.
- 2. Quite los cables de los terminales de entrada o el cable en examen del interior del maxilar.
- 3. Quite el tornillo de fijación de la tapa del hueco de las pilas y retire la tapa.
- 4. Desconecte las pilas agotadas del interior.
- 5. Inserte dos pilas nuevas del mismo tipo (vea § 8.1.2) respetando las polaridades indicadas.
- 6. Reposicione la tapa del hueco de las pilas y fíjela con el tornillo de fijación.
- 7. No disperse las pilas usadas en el ambiente. Utilice los contenedores adecuados para la eliminación de los residuos.

# 7.3. LIMPIEZA DEL INSTRUMENTO

Para la limpieza del instrumento utilice un paño suave y seco. No utilice nunca paños húmedos, disolventes, agua, etc.

# 7.4. FIN DE VIDA

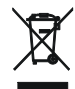

**ATENCIÓN**: el símbolo reportado en el instrumento indica que el aparato, sus accesorios y las pilas deben ser reciclados separadamente y tratados de forma correcta.

# 8. ESPECIFICACIONES TÉCNICAS

# 8.1. CARACTERÍSTICAS TÉCNICAS

Incertidumbre calculada como ±[%lect + (núm. dgt\*resolución)] a 23°C±5°C <80%RH

#### Tensión CC

|                  | resolucion [v] | Incertiaumpre       | Protección contra sobrecargas |
|------------------|----------------|---------------------|-------------------------------|
| -1500.0 ÷ 1500.0 | 0.1            | ±(1.0%lectura+3dgt) | 1500VDC                       |

Impedancia de entrada: 1M $\Omega$ ; Valores de Tensión absolutos <0.3V son ceradas

#### Tensión CA, CA+CC TRMS

| Escala [V]  | Resolución [V] | Incertidumbre       | Protección contra sobrecargas |
|-------------|----------------|---------------------|-------------------------------|
| 1.0 ÷ 999.9 | 0.1            | ±(1.0%lectura+3dgt) | 1000VDC/ACrms                 |

Impedancia de entrada:  $1M\Omega$ , Fundamental: 50/60Hz ± 15%, Banda pasante: 42.5Hz ÷ 1725Hz

Max Factor de Cresta: 3 para Tensión ≤470Vrms, 1.41 para Tensión > 470Vrms

Valores de Tensión RMS <1 V y aquellos con frecuencia external a escala 42.5Hz ÷ 1725Hz son ceradas

#### Tensión CC: MAX/MIN/CREST (+/-)

| Función | Escala [V]       | Resolución [V] | Incertidumbre    | Tempo di risposta |
|---------|------------------|----------------|------------------|-------------------|
| MAX,MIN | 1500 0 . 1500 0  | 0.1            | $\pm (2.5\%)$    | 200ms             |
| CREST   | -1500.0 ÷ 1500.0 | 0.1            | ±(3.5%lect+50gt) | 1ms               |

Valores de Tensión absolutos calculadas de MAX/MIN/CREST <0.3V son ceradas; Impedancia de entrada:  $1M\Omega$ 

#### Tensión CA, CA+CC: MAX/MIN/CREST

| Función | Escala [V]       | Resolución [V] | Incertidumbre         | Tempo di risposta |
|---------|------------------|----------------|-----------------------|-------------------|
| MAX,MIN | 1.0 ÷ 999.9      | 0.1            | $\pm$ (3.5%lett+5dgt) | 200ms             |
| CREST   | -1500.V ÷ 1500.0 | 0.1            |                       | 1ms               |

Impedancia de entrada: 1M $\Omega$ , Fundamental: 50/60Hz ± 15%, Banda pasante: 42.5Hz ÷ 1725Hz

Max Factor de Cresta: 3 para Tensión ≤ 470Vrms, 1.41 para Tensión > 470Vrms

Valores MAX/MIN <1V, Valores CREST <1.4V y valores MAX/MIN/CREST con frecuencia externa a 42.5Hz ÷ 1725Hz son ceradas

#### Corriente CC

| Escala [A]  | Resolución [A] | Incertidumbre       | Protección contra sobrecargas |
|-------------|----------------|---------------------|-------------------------------|
| 0.1 ÷ 999.9 | 0.1            | ±(2.0%lectura+5dgt) | 1000ADC/ACrms                 |

#### Corriente CA, CA+CC TRMS

| Escala [A]  | Resolución [A] | Incertidumbre       | Protección contra sobrecargas |
|-------------|----------------|---------------------|-------------------------------|
| 1.0 ÷ 999.9 | 0.1            | ±(1.0%lectura+5dgt) | 1000ADC/ACrms                 |

Fundamental: 50/60Hz ± 15%, Banda pasante: 42.5Hz ÷ 1725Hz

Max Factor de Cresta: 3 para Corriente 515A , 1.41 per Corriente >515Arms

Valores de Corriente RMS <1A y con frequencia externa a escala 42.5Hz ÷ 1725Hz son ceradas

#### Corriente CC/CA TRMS: MAX/MIN

| Función | Escala (A)  | Resolución (A) | Incertidumbre         | Tiempo de respuesta |
|---------|-------------|----------------|-----------------------|---------------------|
| MAX,MIN | 1.0 ÷ 999.9 | 0.1            | $\pm$ (3.5%lect+5dgt) | 1sec                |

Fundamental: 50/60Hz  $\pm$  15%, Banda pasante: 42.5Hz  $\div$  1725Hz

Max Factor de Cresta: 3 para Corriente 515A , 1.41 per Corriente >515Arms

Valores MAX/MIN <1A y Valores MAX/MIN con frequencia externa a escala 42.5Hz ÷ 1725Hz son ceradas

#### Resistencia y Prueba de Continuidad

| Escala ( $\Omega$ )  | Resolución (Ω) | Incertidumbre            | Protección contra sobrecargas |
|----------------------|----------------|--------------------------|-------------------------------|
| 0.0 ÷ 199.9          | 0.1            |                          |                               |
| 200 ÷ 1999           | 1              | 1/2 00/le atura (Edat)   | 1000\/DC/ACrma                |
| 2.00k ÷ 19.99k       | 0.01k          | $\pm$ (2.0%)ectura+50gt) | TUUUVDC/ACIIIIS               |
| 20.0k ÷ 29.9k        | 0.1k           |                          |                               |
| Zumbadar active as D |                |                          |                               |

Zumbador activo se R≤RLIM, RLIM: 1 ÷150Ω

#### Frecuencia (mediante Puntas de medida / mediante toroidal)

| Escala [Hz] | Resolución [Hz] | Incertidumbre       | Protección contra sobrecargas |
|-------------|-----------------|---------------------|-------------------------------|
| 42.5 ÷ 69.0 | 0.1             | ±(1.0%lectura+5dgt) | 1500VDC<br>1000A DC/ACrms     |

Escala Tensión per misura frequenza: 0.5 ÷ 1000V / Escala Corriente per misura frequenza tramite toroide : 1 ÷ 1000A

#### Sentido cíclico de las fases y concordancia de fase Escala [V] Protección contra sobrecargas Frequenza [Hz] 1000VDC/ACrms $100 \div 1000$ 45 ÷ 66 Impedancia de entrada: 1.3MΩ Corriente de Arranque (Inrush) CA (CA+CC TRMS) **Resolución** [A] Incertidumbre (\*) Protección contra sobrecargas Escala [A] $1.0 \div 99.9$ 0.1 $\pm$ (2.0%lectura+ 5dgt) 1000ADC/ACrms $10 \div 999$ 1 (\*) Incertidumbre declarada por frecuencia: DC, (50± 0.5)Hz, (60± 0.5)Hz Factor de Cresta: 3, Muestras Frec: 4kHz, Tiempo di respuesta: Picos: 1ms, Max RMS : Sel. calc. en: 16.7, 20, 50, 100, 150, 200ms Potencia DC Escala [kW] Resolución [kW] Incertidumbre (\*) $0.00 \div 99.99$ 0.01 $\pm$ (3.0%lectura+3dgt) $100.0 \div 999.9$ 0.1 (\*) Incertidumbre definita per Tensión ≥10V, Corriente ≥2A Potencia Activa, Potencia Aparente CA (CA+CC TRMS) Escala [kW], [kVA] Resolución [kW], [kVA] Incertidumbre (\*) 0.001 $0.001 \div 9.999$ (\*\*) 10.00 ÷ 99.99 0.01 $\pm$ (3.0%lectura+10dgt) 100.0 ÷ 999.9 0.1 (\*) Incertidumbre definida para: forma sinusoidal 42.5 $\div$ 69Hz, Tensión > 10V, Corriente $\ge$ 10A, Pf $\ge$ 0.5 (\*\*) Para Corriente <10A añadir ±7%lectura en el incertidumbre Potencia Reactiva CA (CA+CC TRMS) Escala [kVAR] Resolución [kVAR] Incertidumbre (\*) 0.001 0.001 ÷ 9.999 (\*\*) $10.00 \div 99.99$ 0.01 $\pm$ (3.0%lectura+10dgt) 100.0 ÷ 999.9 0.1 (\*) Incertidumbre definita per: forma d'onda sinusoidale,42.5..69Hz, Tensión $\geq$ 10V, Corriente $\geq$ 10A, Pf $\leq$ 0.9 (\*\*) Para Corriente <10A añadir ±4%lectura en el incertidumbre Energia Attiva AC (AC + DC TRMS) Resolución [kWh] Incertidumbre (\*) Escala [kWh] 0.001 0.001 ÷ 9.999 (\*\* 0.01 $10.00 \div 99.99$ $\pm$ (3.0%lectura+10dgt) $100.0 \div 999.9$ 0.1 (\*) Incertidumbre definida para: forma sinusoidal 42.5 $\div$ 69Hz, Tensión > 10V, Corriente $\ge$ 10A, Pf $\ge$ 0.5 (\*\*) Para Corriente <10A añadir ±7%lectura en el incertidumbre Energía Reactiva CA (CA+CC TRMS) Escala [kVARh] **Resolución [kVARh]** Incertidumbre (\*) 0.001 0.001 ÷ 9.999 (\*\* 0.01 $10.00 \div 99.99$ $\pm$ (3.0%lectura+10dgt) $100.0 \div 999.9$ 0.1 (\*) Incertidumbre definida para: forma sinusoidal 42.5 $\div$ 69Hz, Tensión > 10V, Corriente $\ge$ 10A, Pf $\le$ 0.9 (\*\*) Para Corriente <10A añadir ±4%lectura en el incertidumbre Factor de Potencia/cosphi Resolución Incertidumbre (\*) Escala 0.20i ÷ 1.00 ÷ 0.20c 0.01 ±(2.0%lectura+2dgt) (\*) Incertidumbre definita per: forma d'onda sinusoidale,42.5..69Hz, Tensión ≥ 10V, Corriente ≥ 2A Armónicos de Tensión y Corriente Frequencia Fond. [Hz]. Orden arm. Resolución Incertidumbre (\* - para valores no ceradas) 0 (DC) $\pm(10.0\%$ lectura+5dgt) 0.1V / 0.1A 1..25 $42.5 \div 69$ ±(5.0%lectura+5dgt)

(\*) Las armonicós de tensión este ceradas en las siguentes condiciones:

THD%

1° armónica: si valor <1.0V; CC, 2a 25a armónica: si valor de l'armónica <0.5% de valor de la fondamental o si valor <1.0V
 (\*) Las armonicós de corriente este ceradas en las siguentes condiciones:

0.1 %

• 1° armónica: si valor < 1.0A ; DC, 2a 25a armónica: si valor de l'armónica < 0.5% de valor de la fondamental o si valor <1.0A

 $\pm(10.0\%$ lectura+5dgt)

| 8.1.1. Normativas de referencia   |                                                             |
|-----------------------------------|-------------------------------------------------------------|
| Seguridad:                        | IEC/EN61010-1, IEC/EN61010-2-32                             |
| EMC:                              | IEC/EN61326-1                                               |
| Documentación técnica:            | IEC/EN61187                                                 |
| Seguridad accesorios de medida:   | IEC/EN61010-31                                              |
| Aislamiento:                      | doble aislamiento                                           |
| Nivel de polución:                | 2                                                           |
| Categoria de medida:              | CAT IV 600V, CAT III 1000V respecto tierra                  |
| 8.1.2. Características generales  |                                                             |
| Características mecánicas         |                                                             |
| Dimensiones (L x An x H):         | 252 x 88 x 44mm                                             |
| Peso (pilas incluidas):           | aprox. 420g                                                 |
| Diámetro máximo cable:            | 45mm                                                        |
| Protección mecánica:              | IP20                                                        |
| Interfaz de salida                |                                                             |
| Tipo de conexión:                 | WiFi                                                        |
| Alimentación                      |                                                             |
| Tipo pilas:                       | 2x1.5V pilas tipo AAA LR03                                  |
| Duración pilas:                   | aprox. 40 horas de uso continuo en posición "W≂"            |
| Autoapagado:                      | después de 5min sin uso (deshabilitable)                    |
| Memoria                           |                                                             |
| Capacidad de memoria:             | 2MB                                                         |
| Registros                         |                                                             |
| Guardar corriente de arranque:    | max 20 (cada una con un máximo de 10 eventos)               |
| Guardar Log + Snapshot:           | max 99 archivos                                             |
| Velocidad de muestro:             | 128 muestras por período (muestreo base)                    |
| Log: Periodo de integración (PI): | 1s, 5s, 10s, 30s, 60s, 120s, 300s, 600s, 900s               |
| Log: Max Auton. de Reg. (horas):  | ~2.1 X PI. Ejemplo: PI=60s $\rightarrow$ ~126 horas ~ 5dias |
| Visualizador                      |                                                             |
| Características:                  | visualizador gráfico 128x128 pixel                          |
| Frecuencia de actualización LCD:  | 1vez/s                                                      |

# 8.2. AMBIENTE

# 8.2.1. Condiciones ambientales de utilización

| Temperatura de referencia:     | 23°C ± 5°C   |
|--------------------------------|--------------|
| Temperatura de utilización:    | 0°C ÷ 40°C   |
| Humedad relativa admitida:     | <80%RH       |
| Temperatura de almacenamiento: | -10°C ÷ 60°C |
| Humedad de almacenamiento:     | < 70%RH      |
| Máxima altitud de utilización: | 2000m        |
|                                |              |

#### Este instrumento es conforme a los requisitos de la Directiva Europea sobre la baja tensión 2014/35/EU (LVD) y de la directiva EMC 2014/30/EU Este instrumento es conforme a los requisitos de la Directiva Europea 2011/65/EU (RoHS) y de la directiva 2012/19/EU (WEEE)

# 8.3. ACCESORIOS

# 8.3.1. Accesorios en dotación

- Juego de puntas de prueba
- Juego de terminales cocodrilo
- Pilas
- Bolsa de transporte
- TOPVIEWS: Windows software para PC
- Certificado de calibración ISO9000
- Manual de instrucciones en CD-ROM
- Guía rápida de uso

# 9. ASISTENCIA

# 9.1. CONDICIONES DE GARANTÍA

Este instrumento está garantizado contra defecto de material y fabricación, en conformidad con las condiciones generales de venta. Durante el periodo de garantía, las partes defectuosas pueden ser sustituidas, pero el fabricante se reserva el derecho de repararlo o bien sustituir el producto. Siempre que el instrumento deba ser devuelto al servivio postventa o al distribuidor, el transporte será a cargo del Cliente. El envío deberá, en cada caso, ser previamente acordado. Para cada expedición utilice embalajes originales; cada daño causado por el uso del embalaje no originales será a cargo del cliente. El fabricante declina toda responsabilidad por daños causados a personas u objetos.

La garantía no se aplica en los siguientes casos:

- Reparaciones y/o sustitución de accesorios y pila (no son cubiertas por la garantía).
- Reparaciones que se deban a causa de un uso erróneo del instrumento o de su uso con aparatos no compatibles.
- Reparaciones que se deban a causa de un embalaje no adecuado.
- Reparación que se deban a la intervención de personal no autorizado.
- Modificaciones realizadas al instrumento sin explícita autorización del fabricante.
- Uso no contemplado en las especificaciones del instrumento o del manual de uso.

El contenido del presente manual no puede ser reproducido de ninguna forma sin la autorización del fabricante.

Nuestro producto está patentado. Los logotipos están registrados. La empresa se reserva el derecho de modificar las características y piezas parte de la tecnología de desarrollo sin ningún aviso.

#### 9.2. ASISTENCIA

Si el instrumento no funciona correctamente, antes de contactar con el Servicio de Asistencia, controle el estado de las pilas, de los cables y sustitúyalos si fuese necesario. Si el instrumento continúa manifestando un mal funcionamiento controle si el procedimiento de uso del mismo es correcto según lo indicado en el presente manual. Si el instrumento debe ser reenviado al servicio post venta o a un distribuidor, el transporte es a cargo del Cliente. La expedición deberá, en cada caso, previamente acordada. Acompañando a la expedición debe incluirse siempre una nota explicativa sobre el motivo del envío del instrumento. Para la expedición utilice sólo el embalaje original, daños causados por el uso de embalajes no originales serán a cargo del Cliente.

# 10.1. ARMÓNICOS DE TENSIÓN Y CORRIENTE

Cualquier onda periódica no sinusoidal puede ser representada mediante una suma de ondas sinusoidales cada una con frecuencia múltiple entera de la fundamental según la relación:

$$v(t) = V_0 + \sum_{k=1}^{\infty} V_k sin(\omega_k t + \varphi_k)$$
(1)

donde:

 $V_0$  = Valor medio de v(t)

V<sub>1</sub> = Amplitud de la fundamental de v(t)

 $V_k$  = Amplitud del armónico de orden k de v(t)

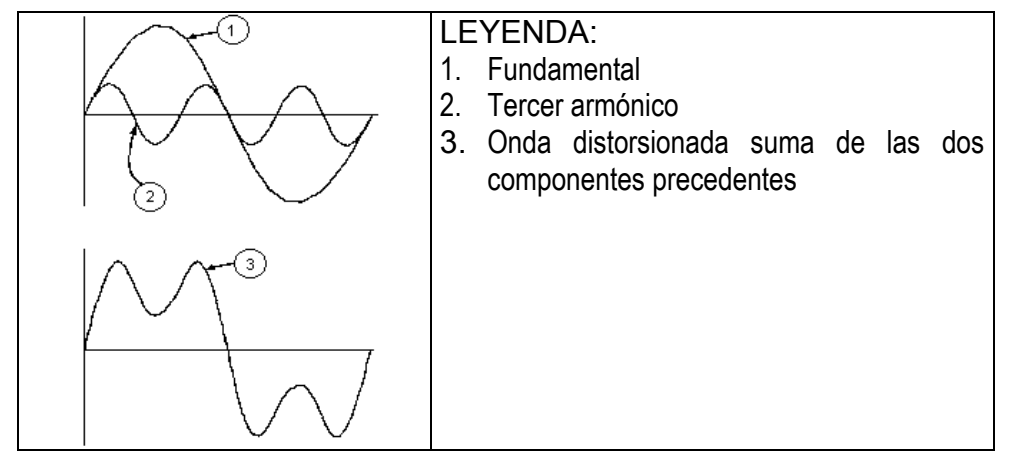

Efecto de la suma de 2 frecuencias múltiples.

En la tensión de alimentación la frecuencia fundamental es de 50Hz, el segundo armónico tiene una frecuencia de 100Hz, el tercer armónico una frecuencia de 150Hz y así sucesivamente. La distorsión debida a la presencia de armónicos es un problema constante y no debe confundirse con fenómenos de corta duración como picos, reducciones o fluctuaciones.

Es necesario notar que en (1) los límites de la suma (sigma) son desde 1 hasta infinito. Lo que sucede en la práctica es que no existe un número ilimitado de componentes armónicas, sino que a partir de cierta componente (orden) su valor es despreciable. Un índice fundamental para anotar la presencia de armónicos es el THD definido como:

$$THDv = \frac{\sqrt{\sum_{h=2}^{40} V_h^2}}{V_1}$$

Tal índice tiene en cuenta la presencia de todos los armónicos y es mucho más elevado cuanto más deformada sea la forma de onda.

# Valores límite de los armónicos

La normativa EN50160 fija los límites para las Tensións Armónicas que el Ente proveedor puede emitir en la red.

- En condiciones normales de ejercicio, <u>durante cualquier período de una semana</u>, el 95% de los valores eficaces de cada tensión armónica, <u>sobre los 10 minutos</u>, tendrá que ser menor o igual con respecto a los valores indicados en la siguiente tabla
- La distorsión armónica global (THD) de la tensión de alimentación debe ser <u>menor o</u> igual al 8%

| Armónicos Impares |                        |                |                        | Armónicos Pares |               |
|-------------------|------------------------|----------------|------------------------|-----------------|---------------|
| No múltiplos de 3 |                        | Múltiplos de 3 |                        | Ordon h         | Tensión       |
| Orden h           | Tensión relativa % Max | Orden h        | Tensión relativa % Max | Ordenn          | relativa %Max |
| 5                 | 6                      | 3              | 5                      | 2               | 2             |
| 7                 | 5                      | 9              | 1,5                    | 4               | 1             |
| 11                | 3,5                    | 15             | 0,5                    | 624             | 0,5           |
| 13                | 3                      | 21             | 0,5                    |                 |               |
| 17                | 2                      |                |                        |                 |               |
| 19                | 1,5                    |                |                        |                 |               |
| 23                | 1,5                    |                |                        |                 |               |
| 25                | 1,5                    |                |                        |                 |               |

Estos límites, teóricamente aplicables sólo para los Entes proveedores de energía eléctrica, proveen en todo caso una serie de valores de referencia dentro de que también contienen los armónicos introducidas en red de los explotadores.

#### Causas de la presencia de armónicos

- Cualquier aparato que altere la forma de la onda senoidal o que sólo use una parte de la onda causa distorsiones de la forma de onda y en consecuencia armónicos
- Todas las señales de corriente resultan de algún modo virtualmente distorsionadas. La más común es la distorsión armónica causada por cargas no lineales como electrodomésticos, ordenadores o reguladores de velocidad para motores. La distorsión armónica genera corrientes significativas a frecuencias que son múltiplos enteros de la frecuencia de red. Las corrientes armónicas tienen un notable efecto sobre los conductores de neutro de las instalaciones eléctricas
- En la mayoría de los países la tensión de red es trifásica 50/60Hz con conexión en triángulo en el primario y conexión en estrella en el secundario. El secundario generalmente entrega 230V CA entre fase y neutro y 400V CA entre fases. El desequilibrio de las cargas para cada fase es el problema de los diseñadores de sistemas eléctricos.
- Hasta hace unos diez años, en un sistema bien equilibrado, la suma vectorial de las corrientes era aproximadamente cero en el punto de neutro. Las cargas eran bombillas incandescentes, pequeños motores y otros dispositivos que presentaban cargas lineales. El resultado era esencialmente corrientes senoidales en cada fase y una pequeña corriente en el neutro a la frecuencia de 50/60Hz.
- Los "modernos" dispositivos como TV, luces fluorescentes, máquinas de vídeo y microondas normalmente consumen corriente sólo durante una fracción de corriente de cada ciclo; en consecuencia se producen corrientes no lineales. Todo esto produce armónicos de orden impar de la frecuencia de línea a 50/60Hz. Por esta razón la corriente en los transformadores de distribución contiene sólo componentes de 50Hz (o 60Hz) pero en realidad también corrientes de orden a 150Hz (o 180Hz), a 250Hz (o 300Hz) y otras componentes de orden superior de más de 750Hz (o 900Hz).

La suma vectorial de las corrientes en un sistema bien equilibrado que alimenta a cargas no lineales es demasiado baja. Por lo tanto no se eliminan todos los armónicos. Los múltiplos de orden impar quedan añadidos al neutro y pueden causar sobrecalentamientos con cargas equilibradas.

### Consecuencia de la presencia de armónicos

- En general los armónicos pares, p.e. 2<sup>a</sup>, 4<sup>a</sup> etc. no causan problemas. Los armónicos impares, quedan añadidos al neutro (en vez de cancelarse unos con otros) y este motivo lleva a crear una condición de sobrecalentamiento que extremadamente peligrosa.
- Los diseñadores deben tener en consideración tres normas cuando diseñan sistemas de distribución que puedan contener armónicos en la corriente:
  - 1. El conductor de neutro debe tener suficiente sección.
  - 2. El transformador de distribución debe disponer de un sistema de refrigeración extra para poder seguir trabajando por encima de su capacidad de trabajo cuando no existen armónicos. Esto es necesario porque la corriente de los armónicos en el conductor de neutro del circuito secundario circula en la conexión triángulo del primario. Esta corriente armónica circulante calienta el transformador.
  - 3. Las corrientes producidas por los armónicos se reflejan en el circuito del primario y continúan hasta la fuente de energía. Esto causa distorsión en la tensión y los condensadores correctores de capacidad de la línea pueden ser fácilmente sobrecargados.
- El 5º y el 11º armónico contrarrestan la corriente circulante a través del motor acortando la vida media del motor
- > En general, el armónico de orden mayor, es el de menor contenido energético.